# **GUIDANCE FOR** DOWNLOADING **ORACLE DATA FOR** THE SCHOOL WORKFORCE CENSUS

These guidance notes are designed to assist in the downloading of Oracle data items for the School Workforce Census. The data is available in three separate reports, listed below. The reports can be downloaded using Oracle self service. An officer in your school needs to be nominated to have access to this information. If an officer has not been nominated, the head teacher needs to send the name of the officer to Andy Rigby, via e-mail. Contact details are at the bottom of this page.

Each report can be run in a range of formats, although you may choose to leave a report as an Excel file, which is the default format.

#### <u>Absence</u>

For this report you need to specify the start and end date parameters e.g.  $1^{\rm st}$  September 2015 -  $31^{\rm st}$  August 2016

#### Additional Payments

This report is run by payroll month e.g. 1=April, 2=May etc...

#### Personal

This can be run as a full report, giving data items for all staff, or a change report, only giving changes since the last full report was run.

I would advise that you run a full report initially. **For future reports, you are strongly advised to run a change report, before running a full report.** This is to ensure that details of leavers are captured, as they will only show on a change report.

As you will see in the guidance notes, you can view previous reports that you have run.

If you have any queries or difficulties with this process, please feel free to contact me via the methods below.

Regards

Andy Rigby Education Data and Analysis Team Children Services

Contact details for Andy Rigby: E-mail: <u>andy.rigby@liverpool.gov.uk</u> Telephone: 233 0349

Log on to Oracle using your normal username and password. The following page will appear.

| Oracle Applications Home Page -                                                                                                    | Microsoft Internet Explorer                 |                                                                                                    |
|----------------------------------------------------------------------------------------------------|---------------------------------------------|----------------------------------------------------------------------------------------------------|
| File Edit View Favorites Tools Help                                                                                                    |                                             | 🥂 🕺 🕺 🕂 🕂 🕂 🕂 🕂                                                                                                    |
| 🌀 • 🕤 - 🖻 🖻 🟠 🔎 🌟 🥴 🍛 -                                                                                                    | 😓 💆                                         |                                                                                                    |
| Address 🗟 http://dev1zone5.liverpool.gov.uk                                                                                                 | :8007/OA_HTML/OA.jsp?OAFunc=OAHOMEPAGE      | 🗾 🖸 Links »                                                                                                    |
| ORACLE'                                                                                                    | The second                                  | Logout Preferences Help                                                                                                  |
|                                                                                                    |                                             | Logged In As TCUNNINGHAM                                                                                                 |
| Itavigator           ID LCC Employee Self-Service V5.0           ID LCC Manager Self-Service V6.0           ID LCC School Workforce Reports | Personalize Personalize                     | Favorites Personalize You have not selected any favorites. Flease use the "Personalize" button to set up your favorites. |
|                                                                                                    | Logout Preferences Help                     |                                                                                                    |
|                                                                                                    | Click to access School<br>Workforce Reports |                                                                                                    |
| الم الم الم الم الم الم الم الم الم الم                                                                                                    |                                             | I local intranet                                                                                                    |
| S Dolle                                                                                                    |                                             |                                                                                                    |

Click on the LCC School Workforce Reports link. The page below should appear. Click on the Submit Reports link to choose which report to run.

| Phttp://lasprodebus-lh.liverpool.gov.uk:14030/OA_HTML/OA.jsp?OAFunc=OAHOMEPAGE#     Phttp://lasprodebus-lh.liverpool.gov.uk:14030/OA_HTML/OA.jsp?OAFunc=OAHOMEPAGE#     Phttp://lasprodebus-lh.liverpool.gov.uk:14030/OA_HTML/OA.jsp?OAFunc=OAHOMEPAGE#     Phttp://lasprodebus-lh.liverpool.gov.uk:14030/OA_HTML/OA.jsp?OAFunc=OAHOMEPAGE#     Phttp://lasprodebus-lh.liverpool.gov.uk:14030/OA_HTML/OA.jsp?OAFunc=OAHOMEPAGE#     Phttp://lasprodebus-lh.liverpool.gov.uk:14030/OA_HTML/OA.jsp?OAFunc=OAHOMEPAGE#     Phttp://lasprodebus-lh.liverpool.gov.uk:14030/OA_HTML/OA.jsp?OAFunc=OAHOMEPAGE#     Phttp://lasprodebus-lh.liverpool.gov.uk:14030/OA_HTML/OA.jsp?OAFunc=OAHOMEPAGE#     Phttp://lasprodebus-lh.liverpool.gov.uk:14030/OA_HTML/OA.jsp?OAFunc=OAHOMEPAGE#     Phttp://lasprodebus-lh.liverpool.gov.uk:14030/OA_HTML/OA.jsp?OAFunc=OAHOMEPAGE#     Phttp://lasprodebus-lh.liverpool.gov.uk:14030/OA_HTML/OA.jsp?OAFunc=OAHOMEPAGE#     Phttp://lasprodebus-lh.liverpool.gov.uk:14030/OA_HTML/OA.jsp?OAFunc=OAHOMEPAGE#     Oracle Applications Home Page     Coracle Applications Home Page     Coracle Applica          | ull Screen   |
|----------------------------------------------------------------------------------------------------|--------------|
| File Edit View Favorites Tools Help                                                                                                    | ull Screen   |
|                                                                                                    | ull Screen   |
| Cracle Applications Home Page  Coracle Applications Home Page  Coracle Applications Home Page  Identified a second a second a sec | LCDVA2       |
| Oracle Applications Home Page                                                                                                    | ICBVA2       |
| Oracle Applications Home Page  Main Menu  CCC Employee Sel-Service V(5.0)  CCC Exchool Workforce Central Reports  CC School Workforce Reports  CClick Submit Reports to choose report                                                                                                    | INTODE       |
| Main Menu<br>Personalize<br>Personalize<br>Personalize<br>Personalize<br>Personalize<br>Personalize<br>Personalize<br>Personalize<br>Personalize<br>Personalize<br>Personalize<br>CC Emblowed Self-Sente V5.0<br>Personalize<br>Personalize<br>CC Emblowed Self-Sente V5.0<br>Personalize<br>CC Emblowed Self-Sente V5.0<br>Control Number Reports<br>School Workforce Extract - Reports Trainer<br>School Workforce Extract - Reports Trainer<br>Click Submit Reports<br>to choose report                                                                                                    |              |
|                                                                                                    |              |
| Logout Preferences Help<br>Drivery Statement Convirbit Id 2008 Cande All robt                                                                                                    | its reserved |
|                                                                                                    | -            |

To see options for reports type 'lcc' in Program Name and click on magnifying glass.

| Prvacy Statement     Copyright (s 2000, Ozada, Alfrajhb reserve     Home Logout Preference/ Help     Copyright (s 2000, Ozada, Alfrajhb reserve     Harden Diagout Preference/ Help     Copyright (s 2000, Ozada, Alfrajhb reserve     Type 'loc' in Program Name     Copyright (s 2000, Ozada, Alfrajhb reserve     Type 'loc' in Program Name     Copyright (s 2000, Ozada, Alfrajhb reserve     Copyright (s 2000, Ozada, Alfrajhb reserve     Copyright (s 2000, Ozada, Alfrajhb reserve     Copyright (s 2000, Ozada, Alfrajhb reserve     Copyright (s 2000, Ozada, Alfrajhb reserve     Copyright (s 2000, Ozada, Alfrajhb reserve     Copyright (s 2000, Ozada, Alfrajhb reserve     Copyright (s 2000, Ozada, Alfrajhb reserve     Copyright (s 2000, Ozada, Alfrajhb reserve     Copyright (s 2000, Ozada, Alfrajhb reserve     Copyright (s 2000, Ozada, Alfrajhb reserve     Copyright           | ×          |
|----------------------------------------------------------------------------------------------------|------------|
| File Edit View Favorites Tools Help     Image: Comparison in the Schedule Reque x     Image: Comparison in the Schedule Reque x     Image: Comparison in the Schedule Reque x     Image: Comparison in the Schedule Request     Image: Comparison in the Schedule Request                                                                                                    | <b>)</b> - |
| A B C C Schedule Reque x     A Help + Parmeters     Logout Preferences Help     Coppressuest     Program Name     Request Name     Request Name     Req         |            |
| Cencel Submit Step 1 of 4 Next Privacy Statement Express Layout Preferences Help Cancel Submit Step 1 of 4 Next Privacy Statement Trype 'lcc' in Program Name                                                                                                    | en         |
|                                                                                                    |            |
| Name       Parameters       Layout       Review         Schedule Request Name       *       Indicates required field       Cancel       Submit       Step 1 of 4       Next         *       Indicates required field       Copyright(o) 2000, Disale All rights request       Cancel       Submit       Step 1 of 4       Next         Program Name       Request Name       Request Name       Cancel       Submit       Step 1 of 4       Next         Privacy Statement       Home       Logout       Preference/       Help       Cancel       Submit       Step 1 of 4       Next         Tryinge       Upcc/' in       Drograp Name       Drograp Name       Cancel       Submit       Step 1 of 4       Next                                                                                                    |            |
| Schedule Request Name  * Indicates required field  Copprequest Program Name Request Nam Request Nam Re |            |
| Indicates required field     Cancel Submit Step 1 of 4 Negt     Copresquest     Copresquest     Request Nan     Request Nan     Request N      |            |
| C Coprisquest  C Coprisquest  Program Nark  Request Nan  Request Nan   |            |
| Program Naria  Request Nan Request Nan Req |            |
| Privacy Statement Cancel Submit Step 1 of 4 Next Home Logout Preference/ Help Capright(0 2008, Dizele, All sights reserved Type 'loc' in Program Name                                                                                                    |            |
| Privacy Statement Cancel Submit Step 1 of 4 Next<br>Privacy Statement Capright (0 2008, Diaste All sights reserved<br>Turne Stocy' in Program Name                                                                                                    |            |
| Privacy Statement Copyright (o) 2008, Diade All rights reserve                                                                                                    |            |
| Privacy Statement Copyright (o) 2000, Diade - All sight-inserve                                                                                                    |            |
|                                                                                                    |            |
| Type Vicc' in Program Name                                                                                                    |            |
| Type Vcc' in Program Name                                                                                                    |            |
|                                                                                                    |            |
|                                                                                                    |            |
|                                                                                                    |            |
| glass to search                                                                                                    |            |
|                                                                                                    |            |
|                                                                                                    |            |
|                                                                                                    |            |
|                                                                                                    |            |
|                                                                                                    |            |
|                                                                                                    |            |
|                                                                                                    |            |
|                                                                                                    |            |
|                                                                                                    |            |
|                                                                                                    | -          |
| Done.                                                                                                    |            |

#### **ABSENCE REPORT**

To view absence details, select absence option and click on Select.

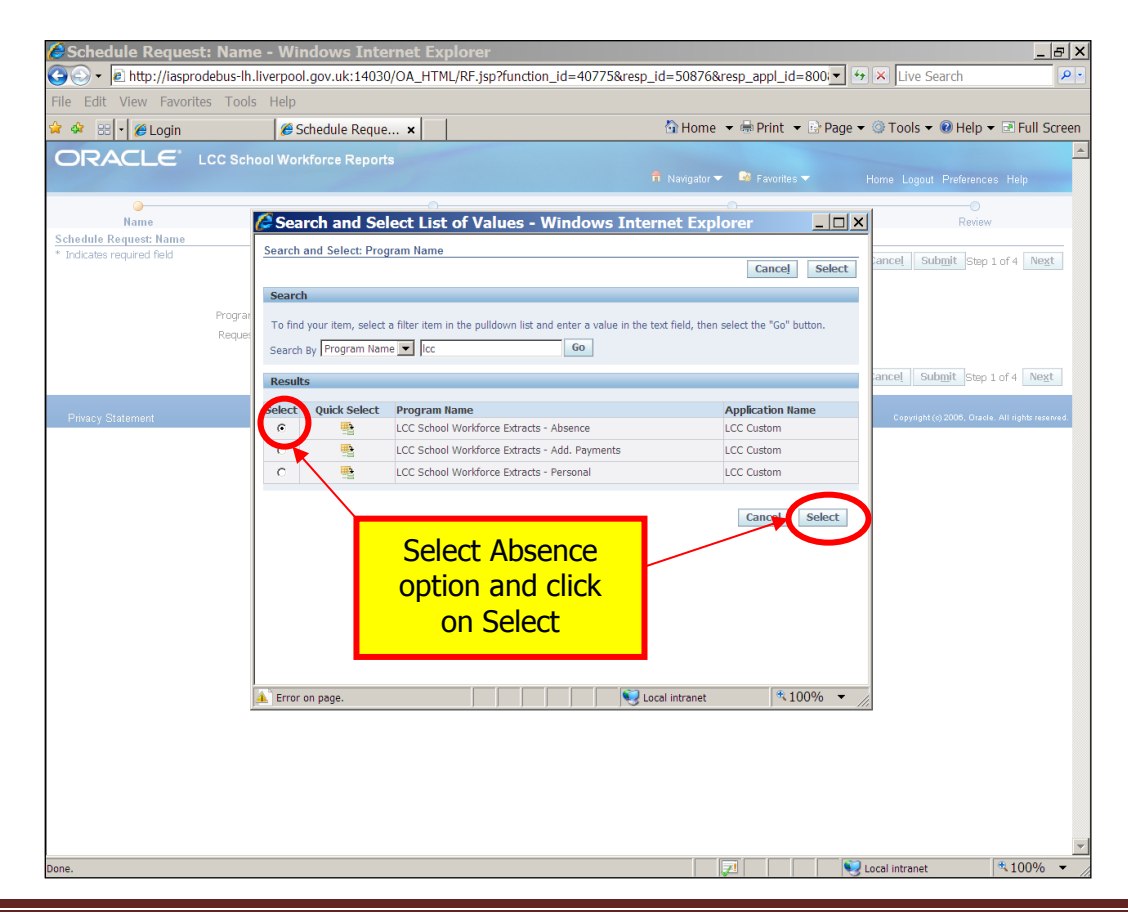

You can enter an appropriate name for the report, but this is optional. Click Next.

| Schedule Reque                               | est: Name - Windows Internet Explorer                                                                                                    |                                                            | ×                                                |
|----------------------------------------------|----------------------------------------------------------------------------------------------------|------------------------------------------------------------|--------------------------------------------------|
| C C + E http://iasp                          | prodebus-lh.liverpool.gov.uk:14030/OA_HTML/OA.jsp?_ri=0&                                                                                                    | _rc=FNDCPPROGRAMPAGE&scheduleRegion=H                      | Live Search                                      |
| File Edit View Favo                          | rites Tools Help                                                                                                    | Allow Doint Dip                                            | @Task Quala Diculicana                           |
| V 4 8 V Clogin                               | Chedule Reque ×                                                                                                    | Home • 🖷 Print • 🗗 Pa                                      | ige 🔹 🔮 Foois 👻 🔮 Heip 👻 Full Screen             |
| ORACLE                                       | LCC School Workforce Reports                                                                                                    | 🉃 Navigator 👻 🕞 Favorites 👻                                | Home Logout Preferences Help                     |
| Name                                         | Parameters                                                                                                    |                                                            | Beview                                           |
| Schedule Request: Name                       |                                                                                                    |                                                            |                                                  |
| <ul> <li>Indicates required field</li> </ul> | New Request     Copy Request     Program Name     LCC-Cover remains Cotracts - Absence     Request Name     Absence - September 11     Request Name     Absence - September 11     Request Name | × 9                                                        | Cancel Submit Step 1 of 4 Negt                   |
| Privacy Statement                            | Home Logo                                                                                                    | Enter a name for t<br>report (optional)<br>then click Next | he 200 att (c) 2000, Oracle. All rights reserved |
|                                              |                                                                                                    |                                                            | _                                                |
|                                              |                                                                                                    |                                                            |                                                  |
|                                              |                                                                                                    |                                                            |                                                  |
|                                              |                                                                                                    |                                                            |                                                  |
|                                              |                                                                                                    |                                                            |                                                  |
|                                              |                                                                                                    |                                                            | 1.00                                             |

Select Start & End dates using the calendars and then click Next

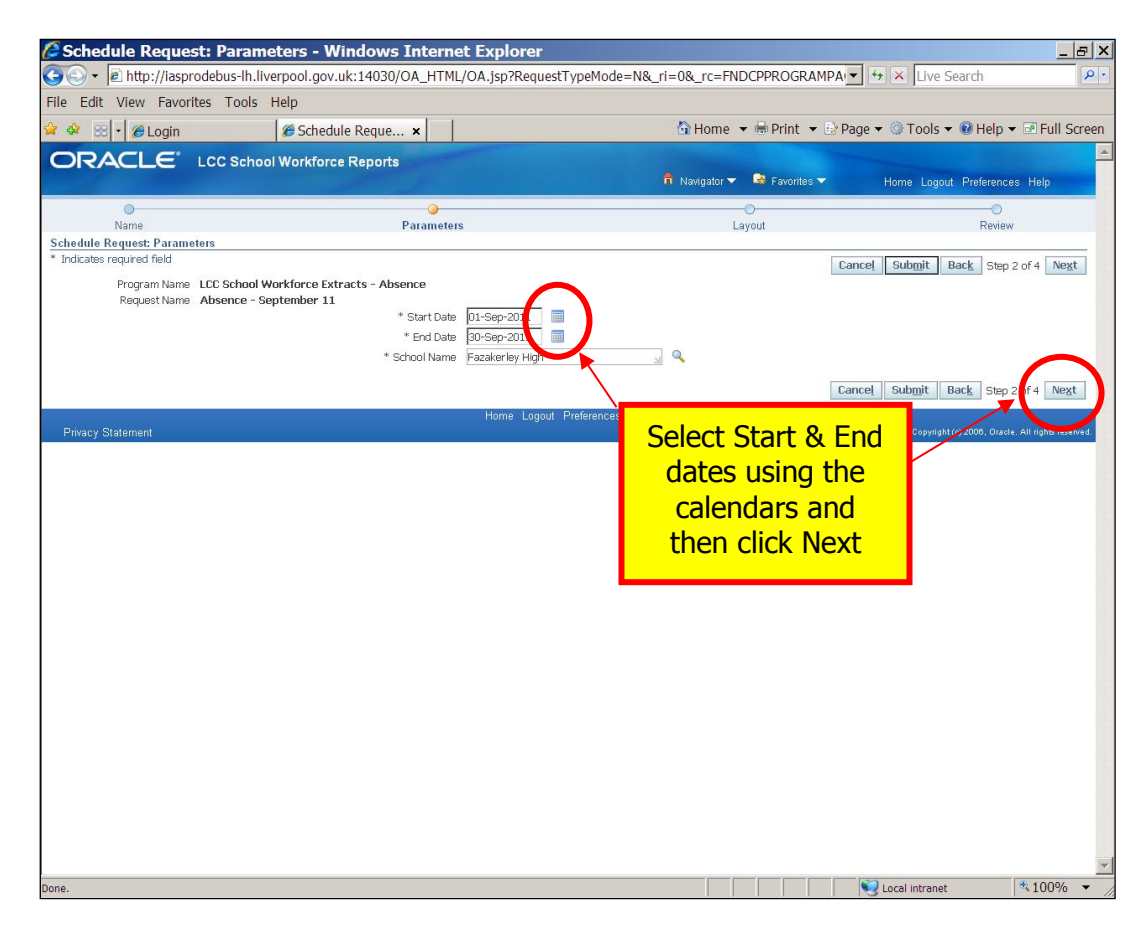

Choose which format you would prefer, from the drop down list and then click Next.

| 🖉 Schedule Request: Layout                                                                                                    | t - Windows Internet Explorer                                                                                                    |                                                                                                    |                                         |
|----------------------------------------------------------------------------------------------------|----------------------------------------------------------------------------------------------------|----------------------------------------------------------------------------------------------------|-----------------------------------------|
| 😋 💽 🔻 🖻 http://iasprodebus-Ih.liv                                                                                                    | /erpool.gov.uk:14030/OA_HTML/OA.jsp?_ri=08                                                                                                    | _rc=FNDCPPARAMETERPAGE&_ti=1385075098                                                                                                    | Live Search                             |
| File Edit View Favorites Tools                                                                                                    | Help                                                                                                    |                                                                                                    |                                         |
| 😪 🕸 🙁 🗸 🏉 Login                                                                                                    | Schedule Reque ×                                                                                                    | 🟠 Home 🔻 🖶 Print 👻 🖻 Pa                                                                                                    | ige 🔻 ③ Tools 👻 🕢 Help 👻 🖻 Full Scree   |
| ORACLE' LCC School                                                                                                    | ol Workforce Reports                                                                                                    | and the second second sec |                                         |
|                                                                                                    |                                                                                                    | 🉃 Navigator 🔻 😼 Favorites 👻                                                                                                    | Home Logout Preferences Help            |
| 0                                                                                                    | 0                                                                                                    | <b>0</b>                                                                                                    | 0                                       |
| Name<br>Schodula Dominanti Laviaut                                                                                                    | Parameters                                                                                                    | Layout                                                                                                    | Review                                  |
| Program Name LCC School V<br>Request Name Absence - St<br>Layout Setting<br>For Language Template Itala<br>American English LCC School Worl<br>Privacy Statement | Vorkforce Extracts - Absence<br>eptember 11<br>is *Template Language *Template Language<br>kforce E Riglish: United Kingdom * Excel<br>Home Logout | Choose format an<br>then click Next                                                                                                    | net opmit Back Step 3 of Hext<br>d      |
|                                                                                                    |                                                                                                    |                                                                                                    | 100 · · · · · · 100 · · · · · · · · · · |

Check details & then click on Submit.

| <ul> <li>→</li></ul>                                                    | -lh.liverpool.gov.uk:14030/OA_H                                           |                              |                      |                   |                             |                 |
|-------------------------------------------------------------------------|---------------------------------------------------------------------------|------------------------------|----------------------|-------------------|-----------------------------|-----------------|
| Edit View Favorites T                                                   |                                                                           | FML/OA.jsp?page=/oracle/apps | s/fnd/cp/srs/webui/0 | PLayoutPG&_ti=∶▼  | 🔸 🗙 Live Search             |                 |
| 🎾 😁 🔽 🏉 Login                                                           | ools Help                                                                 |                              |                      |                   |                             |                 |
|                                                                         | 🏉 Schedule Reque 🗙                                                        | 1                            | 🔂 Home 🕙             | 🕶 🖶 Print 👻 📴 Pag | je 🔻 🎯 Tools 👻 📵 Help 👻 🖃 F | ull Scre        |
|                                                                         | School Workforce Penorte                                                  |                              |                      |                   |                             |                 |
|                                                                         |                                                                           |                              | 🔒 Navigator 🗸        | 🕞 Favorites 🔽     | Home Logout Preferences Hel | р               |
|                                                                         | 0                                                                         |                              | 0                    |                   |                             |                 |
| Name                                                                    | Parameter                                                                 | s                            | Layout               |                   | Review                      |                 |
| edule Request: Review                                                   |                                                                           |                              |                      |                   |                             |                 |
|                                                                         |                                                                           |                              |                      |                   | Cancel Back Step 4 of 4     | Sub <u>m</u> it |
| Name                                                                    |                                                                           |                              |                      |                   |                             |                 |
| Concurrent Program Na<br>Request Na<br>Operating L<br>Language Settings | me LCC School Workforce Extracts - ,<br>me Absence - September 11<br>Jnit | Absence                      |                      |                   |                             |                 |
| Language Territory<br>American English United Kir                       | Igdom .,                                                                  |                              |                      |                   |                             |                 |
| Parameters                                                              |                                                                           |                              |                      |                   |                             |                 |
| End Date 30-Sep<br>School Name Fazake                                   | p-2011<br>Prley High                                                      |                              |                      |                   |                             |                 |
| Layout                                                                  |                                                                           |                              |                      |                   |                             |                 |
| Layout Settings                                                         |                                                                           |                              |                      |                   |                             |                 |
| For Language Template                                                   | e Name Language                                                           | e Output Format              |                      |                   |                             |                 |
| American English ecc Scho                                               | of work of ce Extracts - Absence English. of                              |                              |                      |                   |                             |                 |
|                                                                         |                                                                           |                              |                      |                   | Coursel Parels of Article   | hard and the    |
|                                                                         |                                                                           |                              | Click or             | Submit            | Cancei Back Step 174 S      | ubmit           |
|                                                                         |                                                                           | Home Logout Preferences      | CIICK OF             | Jubinit           |                             |                 |

When you receive a Request ID, click OK.

| /> Information - Windows In                                                                                | ternet Explorer                |                               |                             | _ 8 ×                                           |
|----------------------------------------------------------------------------------------------------|--------------------------------|-------------------------------|-----------------------------|-------------------------------------------------|
| O → a http://iasprodebus-lh.live                                                                           | erpool.gov.uk:14030/OA_HT      | ML/OA.jsp?_ri=0&_rc=FNDCPSUBS | JMMARYPAGE&_ti=13850750     | 🕨 🗙 Live Search                                 |
| File Edit View Favorites Tools I                                                                           | Help                           |                               |                             |                                                 |
| 😭 🏘 🔠 🗸 🏉 Login                                                                                            | 🏉 Information 🛛 🗙              |                               | 🚹 Home 🔻 🖶 Print 🔻 🕑 Page 🔹 | 🔍 🔍 Tools 🔻 🔞 Help 👻 🖻 Full Screen              |
| ORACLE' LCC School                                                                                         | I Workforce Reports            |                               | 📅 Navigator 🔻 📑 Favorites 🔫 | Home Logout Preferences                         |
| <ul> <li>Information</li> <li>Your request for LCC School Workforce E<br/>Request ID is 4605135</li> </ul> | xtracts - Absence has been sch | eduled. The                   |                             |                                                 |
| Dimmer Statement                                                                                           |                                | Home Logout Preferences       | Click OK                    |                                                 |
| Privacy Statement                                                                                          |                                |                               |                             | Copyright (c) 2000, Oracle. All highs reserved. |
|                                                                                                    |                                |                               |                             |                                                 |
|                                                                                                    |                                |                               |                             |                                                 |
|                                                                                                    |                                |                               |                             |                                                 |
|                                                                                                    |                                |                               |                             |                                                 |
|                                                                                                    |                                |                               |                             |                                                 |
|                                                                                                    |                                |                               |                             |                                                 |
|                                                                                                    |                                |                               |                             |                                                 |
|                                                                                                    |                                |                               |                             |                                                 |
|                                                                                                    |                                |                               |                             |                                                 |
|                                                                                                    |                                |                               |                             |                                                 |
|                                                                                                    |                                |                               |                             |                                                 |
|                                                                                                    |                                |                               |                             |                                                 |
|                                                                                                    |                                |                               |                             |                                                 |
|                                                                                                    |                                |                               |                             |                                                 |
|                                                                                                    |                                |                               |                             |                                                 |
|                                                                                                    |                                |                               |                             |                                                 |
| Done                                                                                                    |                                |                               |                             | Local intranet                                  |

If the report takes a while to run, click refresh. The report will show as running until it is ready.

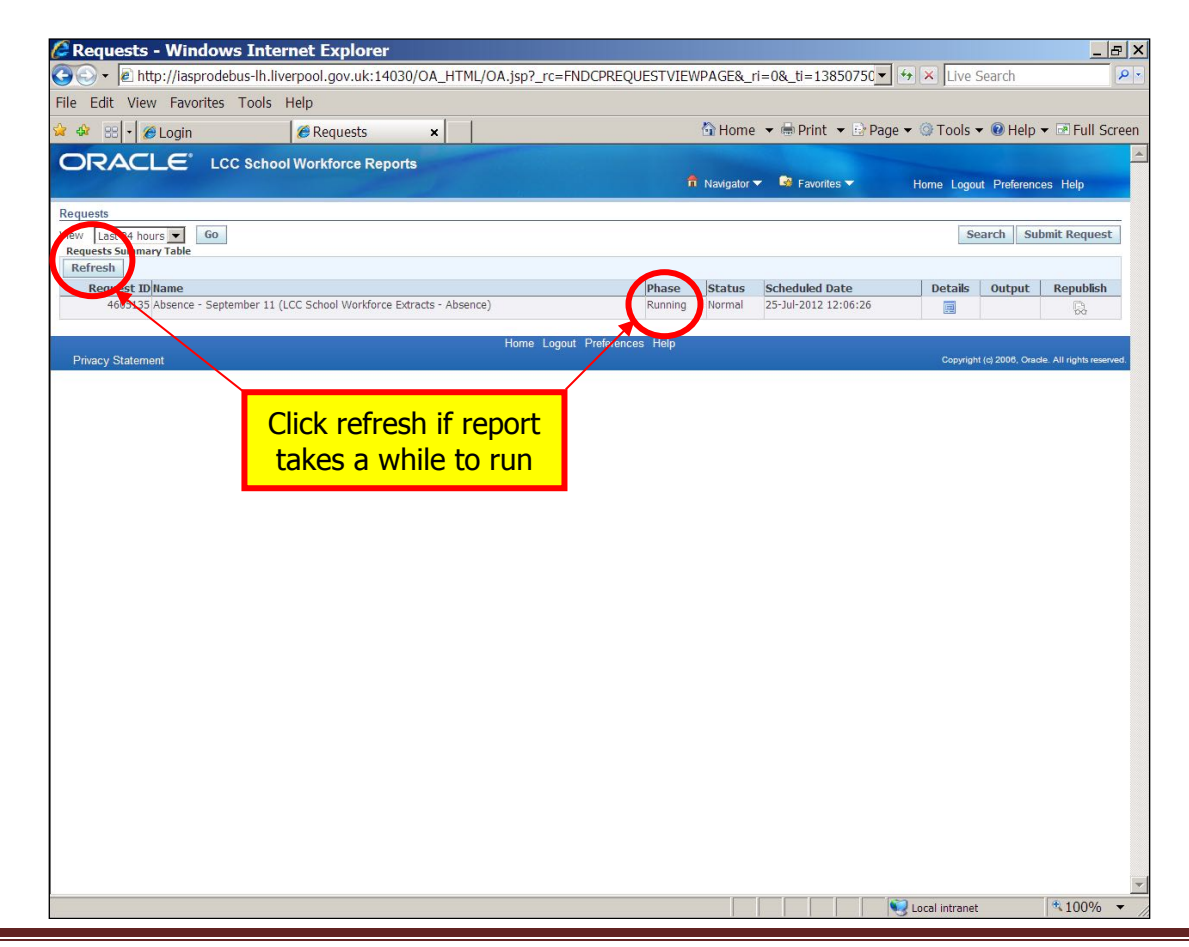

When report shows as completed, click on the Output icon.

| C Requests - Windows Internet Explorer                                                                                                    | _ & ×                                    |
|----------------------------------------------------------------------------------------------------|------------------------------------------|
| Soor Mttp://iasprodebus-lh.liverpool.gov.uk:14030/OA_HTML/OA.jsp?_rc=FNDCPREQUESTVIEWPAGE&_ri=0&_ti=13850750 🗸 🧑 🗙 Live                                                                                                    | Search                                   |
| File Edit View Favorites Tools Help                                                                                                    |                                          |
| 😪 🐼 💀 🍘 Login 🧭 Requests 🗙 🚯 Home 💌 🖶 Print 💌 🗈 Page 💌 🔅 Tools                                                                                                    | ▼ 🔞 Help ▼ 🖻 Full Screen                 |
| ORACLE' LCC School Workforce Reports                                                                                                    |                                          |
| 📅 Navigator 🔻 💀 Favorites 👻 Horne Log                                                                                                    | out Preferences Help                     |
| Requests<br>View Last 24 hours C 60 S                                                                                                    | Bearch Submit Request                    |
| Requests Summary Table                                                                                                    |                                          |
| Request ID/Itame         Phase         IStatus         Scheduled Date         Details           4605135 Absence - September 11 (LCC School Workforce Extracts - Absence)         Completed         Normal         25-Jul-2012 12:06:26         Image: Completed Completed | Output Republish                         |
| Home Logout Preferences Help Copyrig                                                                                                    | ht (4,2006, Oracle. All rights reserved. |
|                                                                                                    |                                          |
| Click Output icon whe                                                                                                    | n                                        |
| report is completed                                                                                                    |                                          |
|                                                                                                    |                                          |
|                                                                                                    |                                          |
|                                                                                                    |                                          |
|                                                                                                    |                                          |
|                                                                                                    |                                          |
|                                                                                                    |                                          |
|                                                                                                    |                                          |
|                                                                                                    |                                          |
|                                                                                                    |                                          |
|                                                                                                    |                                          |
|                                                                                                    |                                          |
|                                                                                                    |                                          |
|                                                                                                    |                                          |
| Done                                                                                                    | et 🔍 100% 👻                              |

Click Open to view the file.

|                               | Phase                                                                                                    | Status          | Scheduled Date       |
|-------------------------------|----------------------------------------------------------------------------------------------------|-----------------|----------------------|
|                               | Completed                                                                                                    | Normal          | 28-Sep-2015 11:41:04 |
| W                             | ndows Internet Evolorer                                                                                                    | -               |                      |
| Click Open t<br>view the file | Nhat do you want to do with<br>.CC_School_Workforce_Extra<br>ize: 334 KB<br>iype: Microsoft Excel 2003<br>from: iasprodebus-Ih.liverpool.gov.uk<br>Open<br>the time won't be saved automat<br>Save<br>Ve as | cts_280915.xls? | Cancel               |

Here is an extract of a dummy absence report.

|      | licrosoft E | xcel - FNDWRR        | .exe [Read-Only]       |                  |            |                                                          |            |            |          |          |      |     |    |   |   |      |           |               |            | ×I  |
|------|-------------|----------------------|------------------------|------------------|------------|----------------------------------------------------------|------------|------------|----------|----------|------|-----|----|---|---|------|-----------|---------------|------------|-----|
| : 29 | Eile Edit   | t <u>V</u> iew Inser | t Format <u>T</u> ools | Data Window Help |            |                                                          |            |            |          |          |      |     |    |   |   | Туре | e a quest | tion for help | 8 -        | ×   |
|      | 😂 🔒         | 🖪 🔒 🗃 🕯              | 3 🖪 🗇 🛍 I 🕽            | 6 🗈 🔁 • 🛷 🔊      | - (1 - 1   | $\Sigma - \frac{1}{2} \downarrow \frac{1}{2} \downarrow$ | 1          |            | Arial    |          | - 10 | - B | ΙŪ |   |   | 9    | 6,        | 🔛 • 🖄         | <u>A</u> - | "   |
| 1 1  | i Ha Ha E   | 20 📭 🕅 18            | 3 X 🔊 🛤 🖻              | Reply with Chang | es End Rev | iew                                                      |            |            |          |          |      |     |    |   |   |      |           |               | _          | -   |
|      | A1          | <b>▼</b> fs          |                        |                  | _          | T                                                        |            |            |          |          |      |     |    |   |   |      |           |               |            |     |
|      |             | A                    | В                      | C                | D          | E                                                        | F          | G          |          | H        | - 1  |     | J  | K | L |      | М         | N             | 0          | -   |
| 1    |             |                      | <u>.</u>               | Page :1 of       | 1          |                                                          |            |            |          |          |      |     |    |   |   |      |           |               | 1          | 1   |
| 2    | LCC S       | chool wor            | KTORCE EXTRAC          | ts - Absence     |            |                                                          |            |            |          |          |      |     |    |   |   |      |           |               |            |     |
| 4    | Start Date  | ,                    | 01-Apr-09              |                  |            |                                                          |            |            |          |          |      |     |    |   |   |      |           |               |            |     |
| 5    | End Date    |                      | 08-Sep-09              | )                |            |                                                          |            |            |          |          |      |     |    |   |   |      |           |               |            |     |
| 7    | SCH0011va   | une                  | Sea view Jurnors       |                  |            |                                                          |            |            |          |          |      |     |    |   |   |      |           |               |            |     |
| 8    | Oracle Nu   | umber                | Teacher Number         | First Name       | Last Name  | Employee Type                                            | First Day  | Last Day   | Absence  | Category |      |     |    |   |   |      |           |               |            |     |
| 10   |             | 3931                 | 7                      | Employee         | Five       | Employee                                                 | 11/05/2009 | 18/05/2009 | Sickness |          |      |     |    |   |   |      |           |               |            |     |
| 11   |             | 3931                 | 3 789856               | Employee         | Two        | Employee                                                 | 27/04/2009 | 30/04/2009 | Sickness |          |      |     |    |   |   |      |           |               |            |     |
| 12   | **** 7- 4   |                      | *                      |                  |            |                                                          |            |            |          |          |      |     |    |   |   |      |           |               |            |     |
| 14   | Enu         | t of Report          |                        |                  |            |                                                          |            |            |          |          |      |     |    |   |   |      |           |               |            |     |
| 15   |             |                      |                        |                  |            |                                                          |            |            |          |          |      |     |    |   |   |      |           |               |            |     |
| 16   |             |                      |                        |                  |            |                                                          |            |            |          |          |      |     |    |   |   |      |           |               |            |     |
| 18   |             |                      |                        |                  |            |                                                          |            |            |          |          |      |     |    |   |   |      |           |               |            |     |
| 19   |             |                      |                        |                  |            |                                                          |            |            |          |          |      |     |    |   |   |      |           |               |            |     |
| 20   |             |                      |                        |                  |            |                                                          |            |            |          |          |      |     |    |   |   |      |           |               |            |     |
| 22   |             |                      |                        |                  |            |                                                          |            |            |          |          |      |     |    |   |   |      |           |               |            |     |
| 23   |             |                      |                        |                  |            |                                                          |            |            |          |          |      |     |    |   |   |      |           |               |            |     |
| 24   |             |                      |                        |                  |            |                                                          |            |            |          |          |      |     |    |   |   |      |           |               |            |     |
| 26   |             |                      |                        |                  |            |                                                          |            |            |          |          |      |     |    |   |   |      |           |               |            |     |
| 27   |             |                      |                        |                  |            |                                                          |            |            |          |          |      |     |    |   |   |      |           |               |            |     |
| 28   |             |                      |                        |                  |            |                                                          |            |            |          |          |      |     |    |   |   |      |           |               |            |     |
| 30   |             |                      |                        |                  |            |                                                          |            |            |          |          |      |     |    |   |   |      |           |               |            |     |
| 31   |             |                      |                        |                  |            |                                                          |            |            |          |          |      |     |    |   |   |      |           |               |            |     |
| 32   |             |                      |                        |                  |            |                                                          |            |            |          |          |      |     |    |   |   |      |           |               |            |     |
| 34   |             |                      |                        |                  |            |                                                          |            |            |          |          |      |     |    |   |   |      |           |               |            |     |
| 35   |             |                      |                        |                  |            |                                                          |            |            |          |          |      |     |    |   |   |      |           |               |            |     |
| 36   |             |                      |                        |                  |            |                                                          |            |            |          |          |      |     |    |   |   |      |           |               |            |     |
| 38   |             |                      |                        |                  |            |                                                          |            |            |          |          |      |     |    |   |   |      |           |               |            |     |
| 39   |             |                      |                        |                  |            |                                                          |            |            |          |          |      |     |    |   |   |      |           |               |            |     |
| 40   |             |                      |                        |                  |            |                                                          |            |            |          |          |      |     |    |   |   |      |           |               | ľ          | •   |
| H A  | → H\FN      | DWRR /               |                        |                  |            |                                                          |            |            |          | •        |      |     |    |   |   |      |           |               | ►I         | T.  |
| Rea  | ły          |                      |                        |                  |            |                                                          |            |            |          |          |      |     |    |   |   |      |           | NUM           |            | 11. |

#### **ADDITIONAL PAYMENTS**

Select Add. Payments from search list and click Select

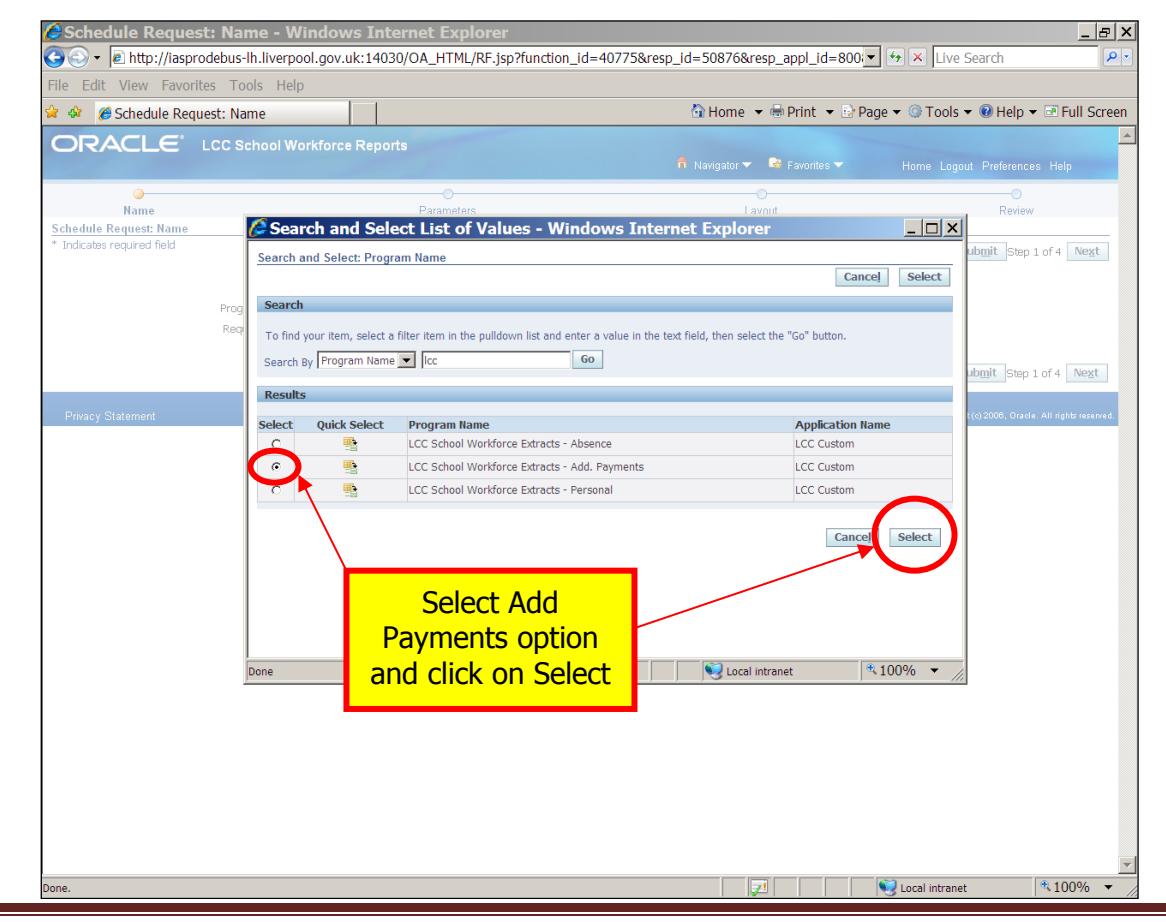

Enter a report name, if you wish and click Next.

| Schedule Reque                                  | est: Name - Windo                       | ws Internet Explorer                                                                                                    |                                                              |                                       |
|-------------------------------------------------|-----------------------------------------|----------------------------------------------------------------------------------------------------|--------------------------------------------------------------|---------------------------------------|
| File Edit View Eavo                             | rites Tools Help                        | v.uk:14030/OA_HTML/OA.jsp?_f=0&_f                                                                                                    |                                                              | Live Search                           |
| 🙀 🏘 🏾 🏉 Schedule Re                             | quest: Name                             |                                                                                                    | 🟠 Home 👻 🖶 Print 👻 🔂 Pa                                      | ge 🔻 🎯 Tools 🔻 🔞 Help 🔻 🖃 Full Screen |
| ORACLE                                          | LCC School Workfor                      | ce Reports                                                                                                    | n Navigator 👻 🗟 Favorites 💌                                  | Home Logout Preferences Help          |
| Name<br>Schedule Request: Name                  |                                         | Parameters                                                                                                    | O<br>Layout                                                  | Review                                |
| Indicates required field      Privacy Statement | Program Name<br>Request Name<br>The ram | v Request<br>ny Request<br>acon later be used to provide this request<br>A con later be used to provide this request<br>Home Isocopt P | Enter a name for the<br>report (optional)<br>then click Next | Cancel Submit Step 1 of 4 Hext        |
| Done.                                           |                                         |                                                                                                    |                                                              | Local intranet                        |

Change the number of the month in the text field e.g. 1=April, 2=May, if necessary.

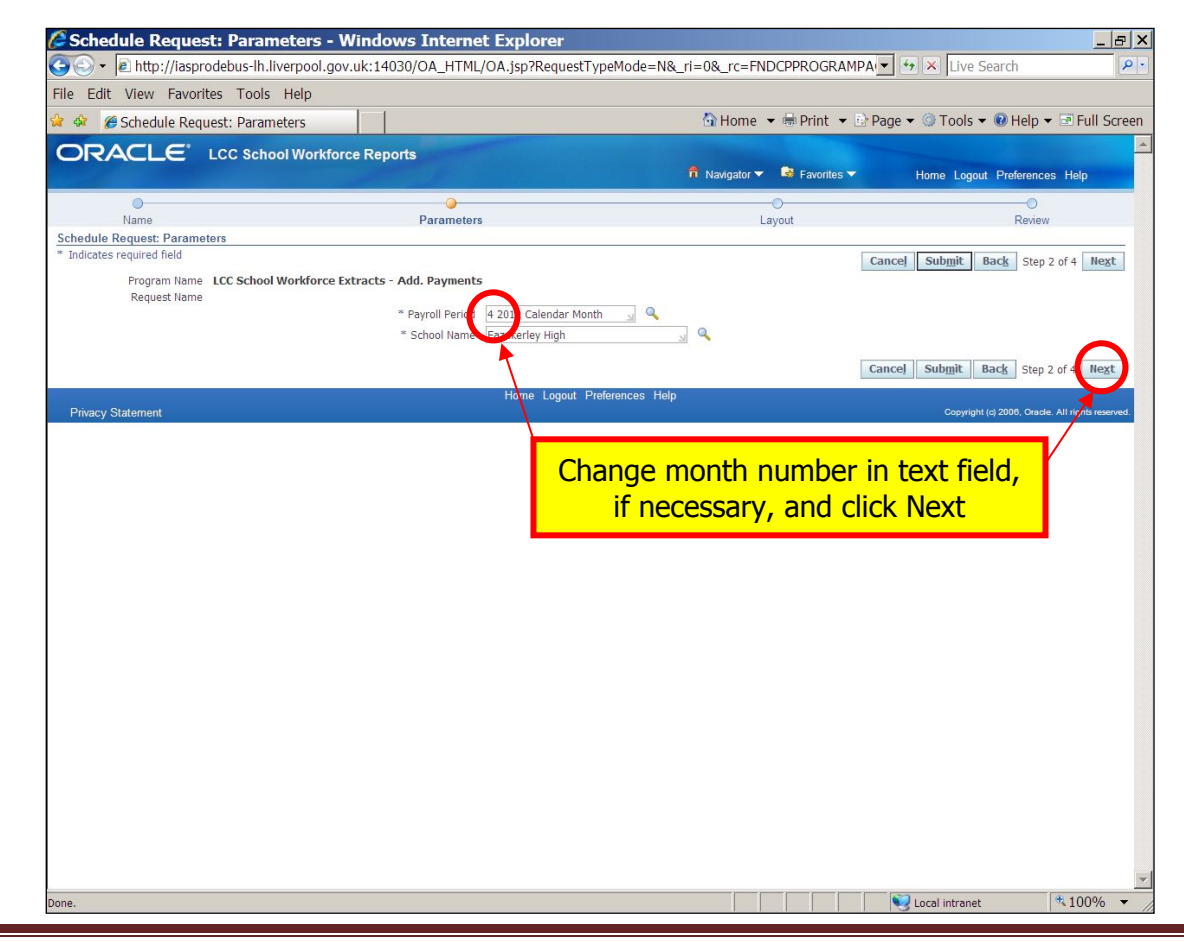

Choose which format you would prefer, from the drop down list and then click Next.

| 🖉 Schedule Reque                                                                  | est: Layout - Wind                                                   | ows Internet Explorer                                               |                                                                                                    |                       |                   |                 |                               | _ & ×         |
|-----------------------------------------------------------------------------------|----------------------------------------------------------------------|---------------------------------------------------------------------|----------------------------------------------------------------------------------------------------|-----------------------|-------------------|-----------------|-------------------------------|---------------|
| 😋 💽 👻 🖻 http://iasp                                                               | prodebus-Ih.liverpool.gov                                            | .uk:14030/OA_HTML/OA.jsp?_ri=                                       | 0&_rc=FNDCPPAR                                                                                                  | AMETERPAGE&_t         | i=124735215       | 6 💌 👉 🗙 Live    | Search                        | P -           |
| File Edit View Favo                                                               | rites Tools Help                                                     |                                                                     |                                                                                                    |                       |                   |                 |                               |               |
| 😫 🏘 🏾 🏉 Schedule Re                                                               | quest: Layout                                                        |                                                                     |                                                                                                    | 🔄 Home 🔻 🕯            | 🕏 Print 🔻 🖻       | Page 🔻 🎯 Tools  | 🕶 🔞 Help 👻 🖻 F                | ull Screen    |
| ORACLE                                                                            | LCC School Workfor                                                   | ce Reports                                                          |                                                                                                    |                       |                   |                 |                               | A             |
|                                                                                   |                                                                      |                                                                     | : 1995 - 1997 - 1997 - 1997 - 1997 - 1997 - 1997 - 1997 - 1997 - 1997 - 1997 - 1997 - 1997 - 1997 - 1997 - 1997 | 📅 Navigator 👻 🗳       | Favorites 🔻       | Home Log        | out Preferences Hel           | р             |
|                                                                                   |                                                                      | 0                                                                   |                                                                                                    |                       |                   |                 | 0                             |               |
| Schedule Request: Layou                                                           | it                                                                   | Parameters                                                          |                                                                                                    | Layout                |                   |                 | Review                        |               |
| Program Nam<br>Request Nam<br>Layout Setting<br>"For Language<br>American English | e LCC School Workforce E<br>*Template Name<br>LCC School Workforce E | tracts - Add. Payments "Template Language English: United Kingdorn] |                                                                                                    |                       |                   | Cance] Submit   | Back Step 3 of 4              | Ne <u>x</u> t |
| Privacy Statement                                                                 |                                                                      | Home Log                                                            | out Preferences Help                                                                                            |                       |                   | Copyrig         | iht (c) 2008, Oracle. All rig | hts reserved. |
|                                                                                   |                                                                      |                                                                     | С                                                                                                    | hoose fo<br>then clic | rmat a<br>ck Next | nd<br>t         |                               |               |
|                                                                                   |                                                                      |                                                                     |                                                                                                    |                       |                   |                 |                               |               |
|                                                                                   |                                                                      |                                                                     |                                                                                                    |                       |                   |                 |                               |               |
|                                                                                   |                                                                      |                                                                     |                                                                                                    |                       |                   |                 |                               |               |
|                                                                                   |                                                                      |                                                                     |                                                                                                    |                       |                   |                 |                               |               |
|                                                                                   |                                                                      |                                                                     |                                                                                                    |                       |                   |                 |                               |               |
|                                                                                   |                                                                      |                                                                     |                                                                                                    |                       |                   |                 |                               | <b>•</b>      |
| Jone                                                                              |                                                                      |                                                                     |                                                                                                    |                       |                   | S Local Intrane | et   🔍 10                     | 10%0 • //     |

Check details & then click on Submit.

| Schedule Request: Review - Window                                                                                           | vs Internet Explore                          | r                            |                  |                   |                               | _ 8           |
|----------------------------------------------------------------------------------------------------|----------------------------------------------|------------------------------|------------------|-------------------|-------------------------------|---------------|
| 💽 🗸 🖻 http://iasprodebus-lh.liverpool.gov.uk                                                                                | ::14030/OA_HTML/OA.jsp                       | ?page=/oracle/apps/fn        | d/cp/srs/webui/C | PLayoutPG&_ti=:▼  | 🕂 😽 🗙 Live Search             |               |
| le Edit View Favorites Tools Help                                                                                           |                                              |                              |                  |                   |                               |               |
| 🍪 🏉 Schedule Request: Review                                                                                                |                                              |                              | 🚹 Home 🕚         | 🔹 🖶 Print 📼 🔂 Pag | ge 👻 🎯 Tools 👻 🔞 Help 👻 🖃 Ful | l Scre        |
| DRACLE <sup>*</sup> LCC School Workforce                                                                                    | Reports                                      |                              | 🔒 Navigator 🗸    | 🗟 Favorites 🔻     | Home Logout Preferences Help  |               |
|                                                                                                    | 0                                            |                              | •                |                   |                               |               |
| Name<br>bedule Request: Review                                                                                              | Parameters                                   |                              | Layout           |                   | Review                        |               |
|                                                                                                    |                                              |                              |                  |                   | Cancel Back Step 4 of 4 Sul   | bmit          |
| Namo                                                                                                    |                                              |                              |                  |                   |                               | _             |
| Request Name<br>Operating Unit<br>Language Settings<br>Language Territory Numeric Charac<br>American English United Kingdom | ter                                          |                              |                  |                   |                               |               |
| Payroll Period 2 2012 Calendar<br>Month<br>School Name Fazakerley High                                                      |                                              |                              |                  |                   |                               |               |
| Layout                                                                                                    |                                              |                              |                  |                   |                               |               |
| Layout Settings<br>For Language Template Name<br>American English LCC School Workforce Extracts - /                         | Language<br>Add. Payments English: United Ki | Output Format<br>ngdom EXCEL |                  |                   |                               |               |
| _                                                                                                    | Hon                                          | ne Logout Preferences        | Click or         | Submit            | Cancel Back Step 4 of Sub     | o <u>m</u> it |
| n muc j otacininin                                                                                                    |                                              |                              |                  |                   |                               |               |
|                                                                                                    |                                              |                              |                  |                   |                               |               |
|                                                                                                    |                                              |                              |                  |                   |                               |               |
|                                                                                                    |                                              |                              |                  |                   | (22) (D. 100)                 | 24            |

When you receive a Request ID, click OK.

| 🖉 Information - Windows Internet E                                                                                              | xplorer                                  |                             | X                                                |
|----------------------------------------------------------------------------------------------------|------------------------------------------|-----------------------------|--------------------------------------------------|
| G → E http://iasprodebus-lh.liverpool.gov.                                                                                      | uk:14030/OA_HTML/OA.jsp?_ri=0&_rc=FNDCPS | UBSUMMARYPAGE&_ti=16940606  | Live Search                                      |
| File Edit View Favorites Tools Help                                                                                             |                                          |                             |                                                  |
| 😪 🏘 🏉 Information                                                                                                    |                                          | 🐴 Home 🔻 🖶 Print 👻 📴 Page 🕶 | 🞯 Tools 🔻 😢 Help 🔻 🖻 Full Screen                 |
| ORACLE <sup>®</sup> LCC School Workford                                                                                         | e Reports                                | 🙃 Navigator 👻 😽 Favorites 🔫 | Home Logout Preferences                          |
| <ul> <li>Information</li> <li>Your request for LCC School Workforce Extracts - Ac</li> <li>The Request ID is 4605649</li> </ul> | ld. Payments has been scheduled.         |                             |                                                  |
| Dinas Ordenast                                                                                                    | Home Logout Preference:                  | Click OK                    |                                                  |
| Privacy Statement                                                                                                    |                                          |                             | Copyright (c) 2000, Oracle. All rights reserved. |
|                                                                                                    |                                          |                             |                                                  |
|                                                                                                    |                                          |                             |                                                  |
|                                                                                                    |                                          |                             |                                                  |
|                                                                                                    |                                          |                             |                                                  |
|                                                                                                    |                                          |                             |                                                  |
|                                                                                                    |                                          |                             |                                                  |
|                                                                                                    |                                          |                             |                                                  |
|                                                                                                    |                                          |                             |                                                  |
|                                                                                                    |                                          |                             |                                                  |
|                                                                                                    |                                          |                             |                                                  |
|                                                                                                    |                                          |                             |                                                  |
|                                                                                                    |                                          |                             |                                                  |
|                                                                                                    |                                          |                             |                                                  |
|                                                                                                    |                                          |                             |                                                  |
|                                                                                                    |                                          |                             |                                                  |
|                                                                                                    |                                          |                             |                                                  |
|                                                                                                    |                                          |                             |                                                  |
|                                                                                                    |                                          |                             |                                                  |
|                                                                                                    |                                          |                             | -                                                |
| Done                                                                                                    |                                          |                             | Local intranet 🔹 100% 🔻                          |

If the report takes a while to run, click refresh. The report will show as running until it is ready.

| Edit View Favorites Tools       | Help                   |                              |           |                      |             |                  |                    |
|---------------------------------|------------------------|------------------------------|-----------|----------------------|-------------|------------------|--------------------|
| 🖉 🦽 Requests                    |                        |                              | 🟠 Home    | 🝷 🖶 Print 🝷 🖻 Pag    | e 🔻 🎯 Tools | 🕶 🔞 Help         | 🕶 🖬 Full S         |
| RACLE" LCC Scho                 | ool Workforce Reports  |                              |           |                      |             |                  |                    |
|                                 |                        |                              | Navigator | 🔹 😼 Favorites 🥆      | Home Logo   | ut Preferenc     | es Help            |
| Jests                           |                        |                              |           |                      | 5           | un mela Cui      | havit Desure       |
| uests summary Table             |                        |                              |           |                      | Se          | arcn Su          | omit Keques        |
| fresh<br>Report IDName          |                        | Phase                        | Status    | Scheduled Date       | Details     | Output           | Republis           |
| 4605552 LCC School Workforce Ex | dracts - Add. Payments | Pending                      | Normal    | 25-Jul-2012 15:48:39 |             |                  | <b>B</b>           |
| 4605649 CC School Workforce Ex  | dracts - Add. Payments | Completed                    | Normal    | 25-Jul-2012 15:41:54 |             | <b>A</b>         |                    |
| 4605581 LCC School Workforce Ex | dracts - Add. Payments | Completed                    | Normal    | 25-Jul-2012 15:19:40 |             | æ                | P.                 |
| 4605421 LCC S                   |                        | Completed                    | Normal    | 25-Jul-2012 14:06:41 |             | <i>.</i>         |                    |
| 4605135 Absen Click             | refresh if report      | Completed                    | Normal    | 25-Jul-2012 12:06:26 |             | æ                | P.                 |
|                                 |                        | 1                            |           |                      |             | h.               |                    |
|                                 |                        | Home Legeut Proferences Help |           |                      |             |                  |                    |
| vacy Statement                  | s a while to run       | Home Logout Preferences Help |           |                      | Copyrigh    | t (c) 2008, Orac | le. All rights res |
| vacy Statement                  | s a while to run       | Home Logout Preferences Help |           |                      | Copyrigh    | t (c) 2008, Orac | ie. All rights res |
| vacy Statement                  | s a while to run       | Home Logout Preferences Help |           |                      | Copyrigh    | t (c) 2006, Orac | le. All rights res |
| vacy Statement                  | s a while to run       | Home Logout Preferences Help |           |                      | Copyrigh    | t (c) 2008, Orac | le. All rights res |
| vacy Statement                  | s a while to run       | Home Logout Preferences Help |           |                      | Copyrigh    | t (c) 2008, Orac | le. All rights res |
| vacy Statement                  | s a while to run       | Home Logout Preferences Help |           |                      | Copyrigh    | t (c) 2008. Orac | ie. All rights rea |
| vacy Statement                  | s a while to run       | Home Logout Preferences Help |           |                      | Copyrigh    | t (c) 2008, Orac | ke. All rights res |
| vacy Statement                  | s a while to run       | Home Logout Preferences Help |           |                      | Copyrigh    | t (c) 2008, Orac | te. All right res  |
| vacy Statement                  | s a while to run       | Home Logout Preferences Help |           |                      | Сорунар     | t (c) 2000, Orac | te. All rights res |
| vacy Statement                  | s a while to run       | Home Logout Preferences Help |           |                      | Сорунар     | t (c) 2000, Orac | de. All rights res |
| vacy Statement                  | s a while to run       | Home Logout Preferences Help |           |                      | Copyrigh    | (c) 2008. Orac   | de. All right res  |
| vacy Statement                  | s a while to run       | Home Logout Preferences Help |           |                      | Copyrigh    | t (c) 2009. Orac | ie. All right rea  |
| india                           | s a while to run       | Home Logout Preferences Help |           |                      | Сорунар     | t (c) 2009. Orac | ie. All rights res |

When report shows as completed, click on the Output icon.

|                                                | plorer                         |                           |                          |                     | _ 8                        |
|------------------------------------------------|--------------------------------|---------------------------|--------------------------|---------------------|----------------------------|
| 🕙 🗸 🖻 http://iasprodebus-lh.liverpool.go       | v.uk:14030/OA_HTML/OA.jsp?_rc= | FNDCPREQUESTVIEWPAGE&_ri= | =0&_ti=17883601 <b>-</b> | 😽 🗙 Live Search     | P                          |
| Edit View Favorites Tools Help                 |                                |                           |                          |                     |                            |
| 🕸 🏉 Requests                                   |                                | 🚹 Home                    | 🔹 🖶 Print 👻 🗈 Pag        | e 🔻 🎯 Tools 👻 🔞 Hel | lp 👻 💽 Full Scree          |
| DRACLE LCC School Workfor                      | rce Reports                    |                           |                          |                     |                            |
|                                                |                                | 🏦 Navigator 🔻             | 🕞 Favorites 🔽            | Home Logout Prefere | ences Help                 |
| quests                                         |                                |                           |                          |                     |                            |
| W Last 24 hours Go                             |                                |                           |                          | Search              | Submit Request             |
| Refresh                                        |                                |                           |                          |                     |                            |
| Request ID Name                                |                                | nase Status               | Scheduled Date           | Details Catpu       | t Republish                |
| 4605652 LCC School Workforce Extracts - Add. I | Payments                       | Completed Normal          | 25-Jul-2012 15:48:39     |                     |                            |
| 4605649 LCC School Workforce Extracts - Add.   | Payments                       | Complete Normal           | 25-Jul-2012 15:41:54     |                     |                            |
| 4605581 LCC School Workforce Extracts - Add.   | Payments                       | Completed Normal          | 25-Jul-2012 15:19:40     |                     |                            |
| 4605421 LCC School Workforce Extracts - Perso  | nal                            | Completed Normal          | 25-Jul-2012 14:06:41     | 4 B                 |                            |
| 4605135 Absence - September 11 (LCC School )   | Workforce Extracts - Absence)  | Completed Normal          | 25-1ul-2012 12:06:26     |                     | B                          |
|                                                |                                | repor                     | <mark>t is comp</mark> l | eted                | kade. All rights reserved. |
|                                                |                                | repor                     | t is compl               | eted                | kade. All rights reserved. |
|                                                |                                | repor                     | <mark>t is compl</mark>  | eted                | kade. All rights reserved. |
|                                                |                                | repor                     | <mark>t is compl</mark>  | eted <sup>**</sup>  | Yacke All rights reserved. |
|                                                |                                | repor                     | <mark>t is compl</mark>  | eted                | Yacke All rights reserved. |
|                                                |                                | repor                     | <mark>t is compl</mark>  | eted <sup>e</sup>   | Yade All fights reserved.  |
|                                                |                                | repor                     | <mark>t is compl</mark>  | eted <sup>a</sup>   | Yade. All rights reserved  |
|                                                |                                | repor                     | <mark>t is compl</mark>  | eted <sup>*</sup>   | Yade All rights reserved   |
|                                                |                                | repor                     | t is compl               | eted <sup>a</sup>   | Yade All rights reserved   |
|                                                |                                | repor                     | t is compl               | eted                | Yade All right reserved    |
|                                                |                                | repor                     | t is compl               | eted <sup>e</sup>   | Yade All rights reserved   |
|                                                |                                | repor                     | <mark>t is compl</mark>  | eted                | Yade All rights reserved   |
|                                                |                                | repor                     | <mark>t is compl</mark>  | eted                | Yade All rights reserved   |
|                                                |                                | repor                     | t is compl               | eted                | Yade All rights reserved   |
|                                                |                                | repor                     | t is compl               | eted                | Yade All rights reserved   |

Click Open to view the file.

|                                                                                                    | Phase                                                                                                    | Status     | Scheduled Date       |
|----------------------------------------------------------------------------------------------------|----------------------------------------------------------------------------------------------------|------------|----------------------|
|                                                                                                    | Completed                                                                                                | Normal     | 28-Sep-2015 11:54:36 |
|                                                                                                    | Completed                                                                                                | Normal     | 28-Sep-2015 11:41:04 |
| Windows Internet Ex                                                                                                    | plorer                                                                                                   |            | ×                    |
| What do you v<br>LCC_School_V<br>Size: 33.0 KB<br>Type: Microsoft Ex<br>From: iasprodebus<br>↓<br>Open<br>↓ office won<br>↓ Save<br>Click Open to<br>view the file | vant to do with<br>Vorkforce_Extracts2<br>cel 2003<br>-Ih.liverpool.gov.uk<br>'t be saved automatically. | 80915.xls? | e                    |

Here is an extract of a dummy additional payments report.

| M    | icrosoft Excel - F     | DWRR.e   | exe [Read-Only]      |                                          |                     |                |               |                                |                           |       |      |              |         | _ 🗆 🗡        |
|------|------------------------|----------|----------------------|------------------------------------------|---------------------|----------------|---------------|--------------------------------|---------------------------|-------|------|--------------|---------|--------------|
| :0   | <u>File E</u> dit ⊻iew | Insert   | Format <u>T</u> ools | <u>D</u> ata <u>W</u> indow <u>H</u> elp |                     |                |               |                                |                           |       | Туре | a question f | or help | - 8 ×        |
| 1    | 💕 🖬 🖪 🍙                | 3 🍯      | i 🛕 i 💞 👯 i 🐰        | े 🗈 🔁 - 🛷 🔊                              | - (** - 1 🧕         | Σ - <u>2</u> ↓ | 👬 🚺 👪 100     | 0% 🔹 🙀 Arial                   | • 10 • B I U              | i = 🖬 | 3 %  | , 🔛          | • 🖄 •   | <u>A</u> - 🔋 |
| 1    | 1112                   | 13       | ( X) 🔰 🛃 😥           | Reply with Change                        | s E <u>n</u> d Revi | ew             |               |                                |                           |       |      |              |         |              |
|      | A1 👻                   | fx       |                      |                                          |                     |                |               |                                |                           |       |      |              |         |              |
|      | A                      |          | В                    | C                                        | D                   | E              | F             | G                              | Н                         | 1     | J    |              | K       | L 🔺          |
| 1    |                        |          |                      | Page :1 of 1                             |                     |                |               |                                |                           |       |      |              |         |              |
| 2    | LCC School             | Work     | force Extract        | s Add. Paymen                            | ts                  |                |               |                                |                           |       |      |              |         |              |
| 3    |                        |          |                      |                                          |                     |                |               |                                |                           |       |      |              |         |              |
| 5    | Period Start Date      |          | 01-Apr-09            |                                          |                     |                |               |                                |                           |       |      |              |         |              |
| 6    | Period End Date        |          | 30-Apr-09            |                                          |                     |                |               |                                |                           |       |      |              |         |              |
|      | School Name            |          | Sea View Juniors     |                                          |                     |                |               |                                |                           |       |      |              |         |              |
| 9    | Oracle Number          |          | Teacher Number       | Assignment Number                        | First Name          | Last Name      | Employee Type | Category Of Additional Payment | Additional Payment Amount |       |      |              |         |              |
| 10   |                        | 39316    |                      | 39316                                    | Employee            | Five           | Employee      | First Aid Allowance            | 8.67                      |       |      |              |         |              |
| 11   |                        | 39308    | 4567893              | 39308                                    | Employee            | One            | Employee      | NP Additional Duty Allowance   | 250                       |       |      |              |         |              |
| 12   |                        | 39317    |                      | 39317                                    | Employee            | Six            | Employee      | Meal Abatement                 | 0.42                      |       |      |              |         |              |
| 14   |                        | 39314    | 789856               | 39314                                    | Employee            | Two            | Employee      | Special Needs Allowance        | 159.33                    |       |      |              |         |              |
| 15   |                        |          | ,                    |                                          |                     |                | 1             |                                |                           |       |      |              |         |              |
| 16   | **** End of Repo       | ort **** |                      |                                          |                     |                |               |                                |                           |       |      |              |         |              |
| 17   |                        |          |                      |                                          |                     |                |               |                                |                           |       |      |              |         |              |
| 19   |                        |          |                      |                                          |                     |                |               |                                |                           |       |      |              |         |              |
| 20   |                        |          |                      |                                          |                     |                |               |                                |                           |       |      |              |         |              |
| 21   |                        |          |                      |                                          |                     |                |               |                                |                           |       |      |              |         |              |
| 22   |                        |          |                      |                                          |                     |                |               |                                |                           |       |      |              |         |              |
| 23   |                        |          |                      |                                          |                     |                |               |                                |                           |       |      |              |         |              |
| 24   |                        |          |                      |                                          |                     |                |               |                                |                           |       |      |              |         |              |
| 26   |                        |          |                      |                                          |                     |                |               |                                |                           |       |      |              |         |              |
| 27   |                        |          |                      |                                          |                     |                |               |                                |                           |       |      |              |         |              |
| 28   |                        |          |                      |                                          |                     |                |               |                                |                           |       |      |              |         |              |
| 29   |                        |          |                      |                                          |                     |                |               |                                |                           |       |      |              |         |              |
| 31   |                        |          |                      |                                          |                     |                |               |                                |                           |       |      |              |         |              |
| 32   |                        |          |                      |                                          |                     |                |               |                                |                           |       |      |              |         |              |
| 33   |                        |          |                      |                                          |                     |                |               |                                |                           |       |      |              |         |              |
| 34   |                        |          |                      |                                          |                     |                |               |                                |                           |       |      |              |         |              |
| 35   |                        |          |                      |                                          |                     |                |               |                                |                           |       |      |              |         |              |
| 36   |                        |          |                      |                                          |                     |                |               |                                |                           |       |      |              |         |              |
| 38   |                        |          |                      |                                          |                     |                |               |                                |                           |       |      |              |         |              |
| 39   |                        |          |                      |                                          |                     |                |               |                                |                           |       |      |              |         |              |
| 40   |                        |          |                      |                                          |                     |                |               |                                |                           |       |      |              |         |              |
| 41   |                        |          |                      |                                          |                     | _              |               |                                |                           |       |      |              |         | ▼<br>►       |
| Read | V                      |          |                      |                                          |                     |                |               | 1.1                            |                           |       |      | N            | UM      |              |

Personal

### Select Personal and click Select

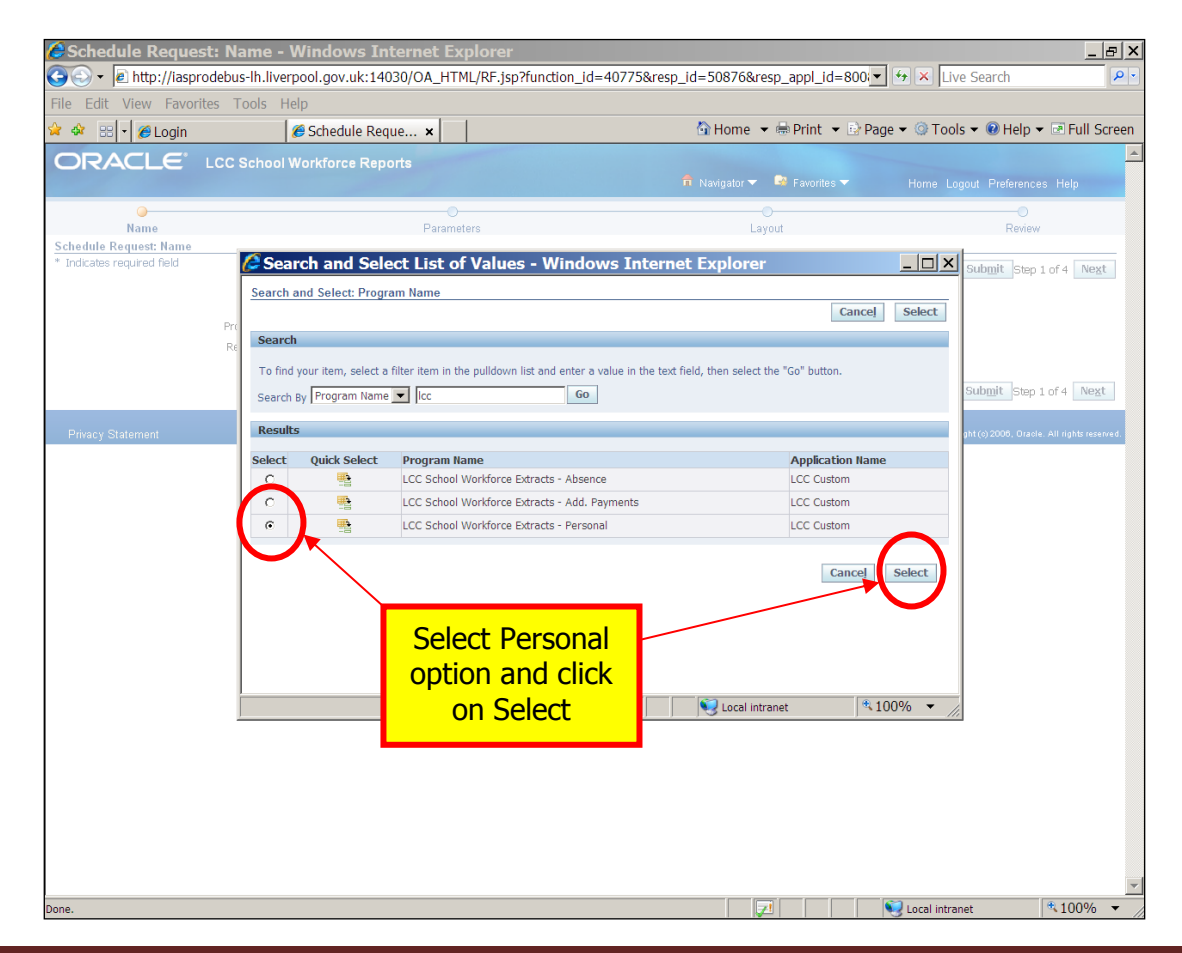

Enter a report name, if you wish and click Next.

| C Schedule Reque                                                                  | st: Name - Windows Internet Explorer                 |                        |                               |            |                                                                       | _ & ×       |
|-----------------------------------------------------------------------------------|------------------------------------------------------|------------------------|-------------------------------|------------|-----------------------------------------------------------------------|-------------|
| C C + Attp://iasp                                                                 | rodebus-lh.liverpool.gov.uk:14030/OA_HTML/OA.jsp?_ri | =0&_rc=FNDCPPRO        | GRAMPAGE&scheduleReg          | ion=H 💌 🛃  | <ul> <li>Live Search</li> </ul>                                       | P •         |
|                                                                                   | Chedule Reque ×                                      |                        | 🔄 Home 🔻 🖶 Print              |            | 🔹 🎯 Tools 👻 🔞 Help 👻                                                  | Full Screen |
| ORACLE                                                                            | LCC School Workforce Reports                         |                        | 🉃 Navigator 👻 😡 Favorite      | is 🔻       | Home Logout Preferences                                               | Help        |
| Name<br>Schedule Request: Name<br>* Indicates required field<br>Privacy Statement | Parameters                                           | rgout Preferences Help | a name for t<br>(optional) th | the<br>hen | Review Cancel Submit Step 1 Cancel Submit Step 1 Cancel Submit Step 1 | of 4 Next   |
| Done.                                                                             |                                                      |                        |                               |            | Local intranet                                                        | * 100% -    |

To choose mode, click on magnifying glass.

| Schedule Request: Para                 | meters - Windows Inter                                   | net Explorer                       |                      |                  |                        |                            |
|----------------------------------------|----------------------------------------------------------|------------------------------------|----------------------|------------------|------------------------|----------------------------|
| G S → E http://iasprodebus-lh          | .liverpool.gov.uk:14030/OA_HT                            | ML/OA.jsp?RequestTypeM             | ode=N&_ri=0&_rc=Fi   | NDCPPROGRAMPA    | Live Search            | P                          |
|                                        | Schedule Reque ×                                         | 1                                  | 😚 Home               | 🔹 🖶 Print 👻 🔂 Pi | age 🕶 😳 Tools 👻 🔞 Helt | o ▼ 🖻 Full Screer          |
|                                        | ool Workforce Reports                                    |                                    | â Navigator 🔻        | 🗸 🗟 Favorites 🔻  | Home Logout Prefere    | nces Help                  |
| Name<br>Schedule Request: Parameters   | Paramet                                                  | ters                               |                      | Layout           | Revi                   | )<br>ew                    |
| Program Name LCC Schor<br>Request Name | ol Workforce Extracts - Personal<br>* Mo<br>* School Nar | de Fazakerley Hig                  | 2                    | Ca               | ncel Submit Back St    | ep 2 of 4 Ne <u>xt</u>     |
| Privacy Statement                      |                                                          | Home Logout Preferen               | ces Help             |                  | Copyright (c) 2008, Or | acle. All rights reserved. |
|                                        |                                                          | Click c<br>magnifying<br>to choose | n<br>J glass<br>mode |                  |                        |                            |
|                                        |                                                          |                                    |                      |                  |                        |                            |
|                                        |                                                          |                                    |                      |                  |                        |                            |
| Done.                                  |                                                          |                                    |                      |                  | Sucal intranet         | ₹100% ▼                    |

To get mode options, click Go.

| File Edit View Favorites Tools Help                                                                                                    | _ = ×        | Live Search P・                                               | Schedule Request: Parameters - Windows Internet Explorer                                                                                                    |
|----------------------------------------------------------------------------------------------------|--------------|--------------------------------------------------------------|----------------------------------------------------------------------------------------------------|
| Constant in the select of the select of the select o |              |                                                              | ile Edit View Favorites Tools Help                                                                                                    |
| CRACLE® LCC School Workforce Reports  Name Parameters  Cancel Search Program Name LCC Scho Search and Select List of Values - Windows Internet Explorer  To find your item, select a filter item in the pulldown loging entry a value in the text field, then select the "Go" button.  EXEMPTION                                                                                                    | EFull Screen | 🟠 Home 🔻 🖶 Print 💌 🖻 Page 💌 🎯 Tools 💌 🛞 Help 💌 🖻 Full Screen | 🕫 🍪 🔹 🧭 Login 🧭 Schedule Reque 🗙                                                                                                    |
| Name         Parameters         Layout         Review           Schedule Request: Parameters         *         Indicates required field         Review         Step 2 of 4           Program Name         LCC Schedule Request Name         Search and Select List of Values - Windows Internet Explorer         Image: Step 2 of 4           Request Name         Search and Select Mode         Cancel         Select           Search         To find your item, select a filter item in the pulldown ly and entry value in the text field, then select the "Go" button.         Eck:         Step 2 of 4                                                                                                    | Help         | n Navigator 🗸 🗟 Favorites 🔻 Home Logout Preferences Help     |                                                                                                    |
| Name     Parameters     Layout     Review       Schedule Request Parameters     * Indicates required field     Search and Select List of Values - Windows Internet Explorer     Image: Cancel Select Step 2 of 4       Program Name     LCC Schr     Search and Select: Mode     Cancel Select       Search     To find your item, select a filter item in the pulldown loging entry value in the text field, then select the "Go" button.     Eck Step 2 of 4                                                                                                    |              | 0                                                            | •                                                                                                    |
| * Indicates required field Program Name LCC Sch Request Name LCC Sch Search and Select: Mode Cancel Select Search To find your item, select a filter item in the pulldown logind enters value in the text field, then select the "Go" button.                                                                                                    |              | Layout Review                                                | Name Parameters                                                                                                    |
| Privacy Statement     Search By Mode     Go       Results     Results     Cancel       Select     Quick Select     Mode       Done     Click on Go to get<br>mode options     Cancel                                                                                                    | 4 Next       | indows Internet Explorer                                     | Categories (Fragments)         Indicates required field         Program Name       LC: Schr         Search and Select: Mode         Search         To find your item, select a filter item in the pulldown lyon         Search by Mode         Privacy Statement         Results         Select       Quick Select         No search conducted.         Click comood         Done |
|                                                                                                    | 1000/        | · · · · · · · · · · · · · · · · · · ·                        |                                                                                                    |

Choose mode preference and click Select. You are advised to run a change report before a full report.

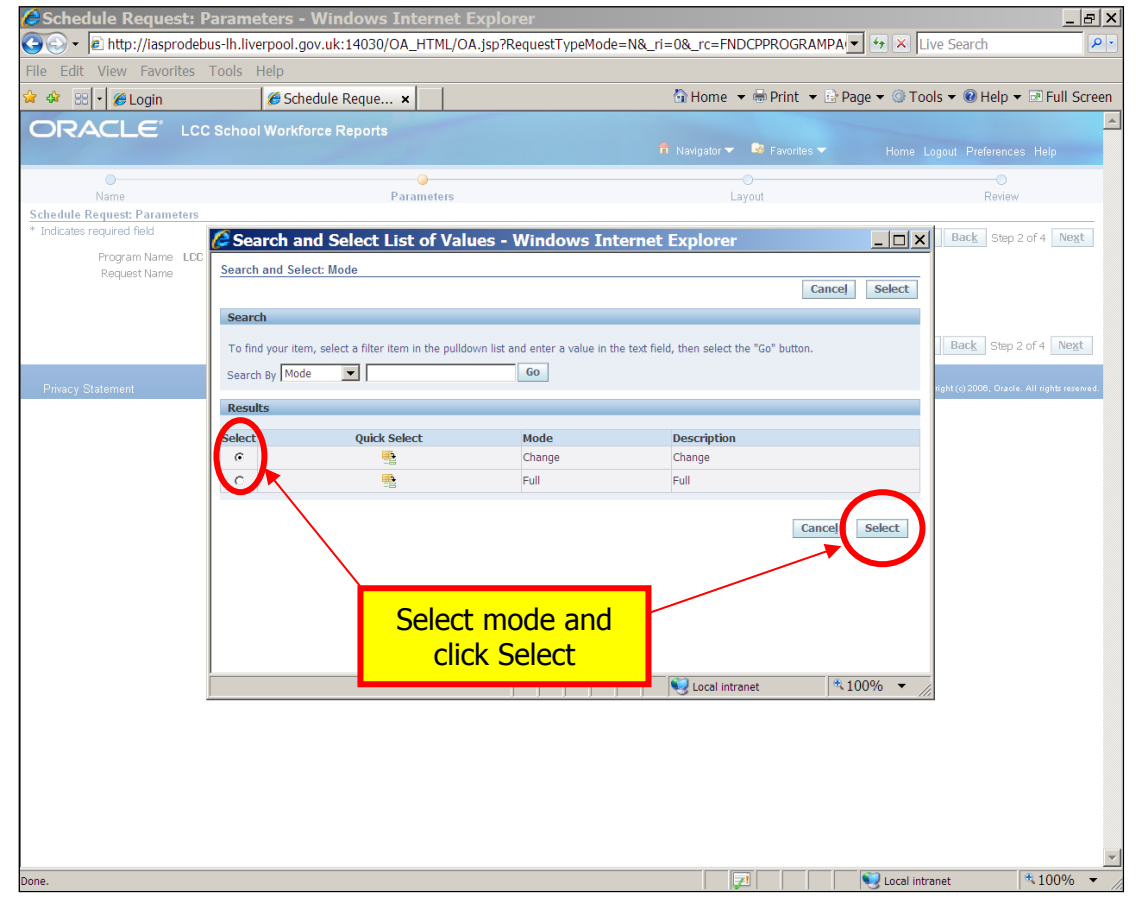

#### Click Next

| Schedule Reque                           | st: Parameters - Windows Inter           | net Explorer                                                                                                    |               |          |          |                                | <u>- 8 ×</u>              |
|------------------------------------------|------------------------------------------|----------------------------------------------------------------------------------------------------|---------------|----------|----------|--------------------------------|---------------------------|
| 🕒 → 🖉 http://iaspr                       | odebus-lh.liverpool.gov.uk:14030/OA_HT   | ML/OA.jsp?RequestTypeMode=N&                                                                                                    | _ri=0&_rc=Ff  | NDCPPRO  | GRAMPA   | 💌 🖘 🗙 Live Search              | P -                       |
| File Edit View Favori                    | ites Tools Help                          | ,                                                                                                    |               |          |          |                                |                           |
| 😪 🍄 🐯 🔹 🏉 Login                          | 🧭 Schedule Reque 🗙                       |                                                                                                    | 🔂 Home        | 🔻 🖶 Prir | nt 🔻 🖻 P | Page 🔻 💿 Tools 👻 😢 Help        | ▼ Image: Full Screen      |
| ORACLE                                   | LCC School Workforce Reports             |                                                                                                    |               |          |          |                                |                           |
|                                          |                                          |                                                                                                    | 🙃 Navigator 🥆 | r 🎯 Favo | oritės 🔻 | Home Logout Preferen           | ces Help                  |
| Nama                                     | Parama                                   | 010                                                                                                    |               | - O      |          | O<br>Povir                     |                           |
| Schedule Request: Parame                 | ters                                     | 615                                                                                                    |               | Layout   |          | 1/2410                         |                           |
| * Indicates required field               |                                          |                                                                                                    |               |          | C        | ancel Submit Back Ste          | 2 of 4 Next               |
| Program Name<br>Request Name             | LCC School Workforce Extracts - Personal |                                                                                                    |               |          |          |                                |                           |
| Kequeschame                              | * Mo                                     | de Change 🚽 🔍                                                                                                    |               |          |          |                                |                           |
|                                          | * School Nar                             | Change<br>Fazakerley High                                                                                                    | 3             |          |          |                                |                           |
|                                          |                                          | an and a second second s |               |          | 0        | and Orbert Back on             |                           |
| en en en en en en en en en en en en en e |                                          | Hama Lanaut Disfavances Hale                                                                                                    | _             |          |          | ancei sub <u>m</u> ic Back Ste | 0.2 014 Ne <u>x</u> t     |
| Privacy Statement                        |                                          |                                                                                                    |               |          | Novt     | Convergent (c) 2008, Ora       | cle. All rights reserved. |
| -                                        |                                          |                                                                                                    |               |          | NEX      |                                |                           |
|                                          |                                          |                                                                                                    |               |          |          |                                |                           |
|                                          |                                          |                                                                                                    |               |          |          |                                |                           |
|                                          |                                          |                                                                                                    |               |          |          |                                |                           |
|                                          |                                          |                                                                                                    |               |          |          |                                |                           |
|                                          |                                          |                                                                                                    |               |          |          |                                |                           |
|                                          |                                          |                                                                                                    |               |          |          |                                |                           |
|                                          |                                          |                                                                                                    |               |          |          |                                |                           |
|                                          |                                          |                                                                                                    |               |          |          |                                |                           |
|                                          |                                          |                                                                                                    |               |          |          |                                |                           |
|                                          |                                          |                                                                                                    |               |          |          |                                |                           |
|                                          |                                          |                                                                                                    |               |          |          |                                |                           |
|                                          |                                          |                                                                                                    |               |          |          |                                |                           |
|                                          |                                          |                                                                                                    |               |          |          |                                |                           |
|                                          |                                          |                                                                                                    |               |          |          |                                |                           |
|                                          |                                          |                                                                                                    |               |          |          |                                |                           |
|                                          |                                          |                                                                                                    |               |          |          |                                |                           |
| Done.                                    |                                          |                                                                                                    |               | 7        |          | I ocal intranet                | ₹100% ▼                   |

Choose which format you would prefer, from the drop down list and then click Next.

|                                                                                                    | yout - Windows Internet Explorer                                                                                    |                                       | <u>_</u>                              |
|----------------------------------------------------------------------------------------------------|----------------------------------------------------------------------------------------------------|---------------------------------------|---------------------------------------|
| 😋 💽 👻 http://iasprodebus                                                                                    | s-lh.liverpool.gov.uk:14030/OA_HTML/OA.jsp?_ri=0&_r                                                                 | c=FNDCPPARAMETERPAGE&_ti=1074560625   | Live Search                           |
| File Edit View Favorites T                                                                                  | ools Help                                                                                                    |                                       |                                       |
| 😪 🍄 🙁 🔹 🏉 Login                                                                                             | Ø Schedule Reque ★                                                                                                  | 🟠 Home 🔻 🖶 Print 👻 🗟 Pag              | je 🔻 ③ Tools 👻 😢 Help 👻 🖻 Full Screen |
|                                                                                                    | School Workforce Reports                                                                                            | 🙃 Navigator 🔻 👒 Favorites 👻           | Home Logout Preferences Help          |
| 0                                                                                                    | •                                                                                                    | · · · · · · · · · · · · · · · · · · · |                                       |
| Name<br>Schedule Request: Layout                                                                            | Parameters                                                                                                    | Layout                                | Review                                |
| Program Name LCC Sc<br>Request Name<br>Layout Setting<br>"For Language "Templa<br>American English LCC Scho | chool Workforce Extracts - Personal te Name  Template Language Ol Workforce E  C  English: United Kingdom, C  EXCEL | Q                                     | cel Submit Back Step 3 of 4 Next      |
| Privacy Statement                                                                                           | Home Logout P                                                                                                    | Choose format a<br>then click Nex     | and<br>t                              |
|                                                                                                    |                                                                                                    |                                       |                                       |
|                                                                                                    |                                                                                                    |                                       |                                       |

Check details & then click on Submit.

| 🖉 Schedule Request: Revi                                                                                   | ew - Windows Internet Explorer                                                     |                                        | _ <u>_</u> Z                                     |
|----------------------------------------------------------------------------------------------------|------------------------------------------------------------------------------------|----------------------------------------|--------------------------------------------------|
| 😋 🕞 👻 🖻 http://iasprodebus-lł                                                                              | liverpool.gov.uk:14030/OA_HTML/OA.jsp?page                                         | /oracle/apps/fnd/cp/srs/webui/CPLayout | PG&_ti= 💌 🔄 🗙 Live Search                        |
| File Edit View Favorites Too                                                                               | s Help                                                                             |                                        |                                                  |
| 🚖 🏘 🔡 🖣 🏉 Login                                                                                            | 🏉 Schedule Reque 🗙                                                                 | 🔂 Home 🔻 🖶 Pri                         | nt 🔹 📴 Page 💌 🎯 Tools 👻 🕢 Help 💌 📧 Full Screen   |
|                                                                                                    | nool Workforce Reports                                                             |                                        |                                                  |
|                                                                                                    |                                                                                    | 🗖 Navigator 🔻 🔜 Favi                   | rites ▼ Home Logout Preferences Help             |
| Name                                                                                                    | Parameters                                                                         |                                        | Peview                                           |
| Schedule Request: Review                                                                                   | T anamotora                                                                        | Layout                                 | ICTOW                                            |
|                                                                                                    |                                                                                    |                                        | Cance! Back Step 4 of 4 Submit                   |
| Name                                                                                                    |                                                                                    |                                        |                                                  |
| Request Name<br>Operating Unit<br>Language Settings<br>Language Territory<br>American English United Kingd | Numeric Character                                                                  |                                        |                                                  |
| Parameters<br>Mode Change<br>Change<br>School Name Fazakerle                                               | v Hich                                                                             |                                        |                                                  |
| Layout                                                                                                    |                                                                                    |                                        |                                                  |
| Layout Settings<br>For Language Template N<br>American English LCC School V                                | ame Language Output<br>Vorkforce Extracts - Personal English: United Kingdom EXCEL | Format                                 |                                                  |
|                                                                                                    |                                                                                    |                                        | Cance! Back Step 4 64 Submit                     |
| Privacy Statement                                                                                          | Home Logo                                                                          | ut Preferences Help                    | Copyright (of 2008, Oracle, All rights reserved. |
| ·                                                                                                    |                                                                                    | Click c                                | n Submit                                         |
|                                                                                                    |                                                                                    |                                        |                                                  |
|                                                                                                    |                                                                                    |                                        |                                                  |
| one                                                                                                    |                                                                                    |                                        | € Local intranet \$100% ▼                        |

When you receive a Request ID, click OK

| Information - Windows I                                                       | nternet Explorer                              |                                    |                                                  |
|-------------------------------------------------------------------------------|-----------------------------------------------|------------------------------------|--------------------------------------------------|
|                                                                               | verpool.gov.uk:14030/OA_HTML/OA.jsp?_rt=0&_rc | =FNDCPSUBSUMMARYPAGE&_ti=10/45606. | Ilive Search                                     |
|                                                                               | @ Information ×                               | 🟠 Home 🔻 🖶 Print 👻 🗟 Page          | ▼                                                |
| ORACLE <sup>®</sup> LCC Scho                                                  | ol Workforce Reports                          | n Navigator 💌 🗟 Favorites 🕶        | Home Logout Preferences                          |
| Information<br>Your request for LCC School Workforce<br>Request ID is 4605421 | Extracts - Personal has been scheduled. The   |                                    | _                                                |
| Privacy Statement                                                             | Home Logout                                   | Preferences Click OK               | Copyright (c) 2006, Oracle. All rights reserved. |
|                                                                               |                                               |                                    |                                                  |
|                                                                               |                                               |                                    |                                                  |
|                                                                               |                                               |                                    |                                                  |
|                                                                               |                                               |                                    |                                                  |
|                                                                               |                                               |                                    |                                                  |
|                                                                               |                                               |                                    |                                                  |
|                                                                               |                                               |                                    |                                                  |
|                                                                               |                                               |                                    |                                                  |
| Done                                                                          |                                               |                                    | Local intranet                                   |

When the report has run, click on the output icon

| S in the://lasprodebus-lh.liverpool.gov.uk:14030/OA_HTML/OA.jsp?_rc=FNDCPREQUESTVIEWPAGE&_ri=0&_ti=10745606                                                                                                    | 2-                      |
|----------------------------------------------------------------------------------------------------|-------------------------|
| File Edit View Eavorites Tools Help                                                                                                    |                         |
|                                                                                                    |                         |
| 📽 🕸 🔀 - 🖉 Login 🖉 Requests 🗙 🔂 Home ▼ 📾 Print ▼ 🗈 Page ▼ ③ Tools ▼ 🖗 Help ▼ 🗊 F                                                                                                    | ull Screen              |
| ORACLE' LCC School Workforce Reports                                                                                                    | <u> </u>                |
| n Navigator V 🦉 Favorites V Home Logout Preferences Hel                                                                                                    | )                       |
| Requests Convert Submit P                                                                                                    | nuost                   |
| View Lead 24 hours to Journe to Journe to Joure to Journe to Journe to Journe to Journe to Joure | quest                   |
|                                                                                                    | LE-L                    |
| request. Univariane per la subsectivation de la subsectivation de la sub | Diisn                   |
| 4605135   Absence - September 11 (LCC School Workforce Extracts - Absence) ompleted Normal 25-Jul-2012 12:06:26                                                                                                    | 2                       |
| Home Leanit Defense Hele                                                                                                    |                         |
| Privacy Statement Cogour Prevenices Trep Cogourt (3 2006, Oracle Alling                                                                                                    | ts reserved.            |
|                                                                                                    |                         |
| Click on                                                                                                    |                         |
|                                                                                                    |                         |
| Output icon                                                                                                    |                         |
|                                                                                                    |                         |
|                                                                                                    |                         |
|                                                                                                    |                         |
|                                                                                                    |                         |
|                                                                                                    |                         |
|                                                                                                    |                         |
|                                                                                                    |                         |
|                                                                                                    |                         |
|                                                                                                    |                         |
|                                                                                                    |                         |
|                                                                                                    |                         |
|                                                                                                    |                         |
|                                                                                                    |                         |
|                                                                                                    |                         |
|                                                                                                    |                         |
| Done Constitution of the second second                                                                                                    | <u>▼</u><br>0% <b>▼</b> |

Click Open to view file.

|                      |                                                                                            | Phase                                                                                                 | Status     | Scheduled Date       |
|----------------------|--------------------------------------------------------------------------------------------|----------------------------------------------------------------------------------------------------|------------|----------------------|
|                      |                                                                                            | Completed                                                                                             | Normal     | 28-Sep-2015 12:04:43 |
|                      |                                                                                            | Completed                                                                                             | Normal     | 28-Sep-2015 11:54:36 |
|                      | Windows Internet Ex                                                                        | plorer                                                                                                |            | 28-Sep-2015 11:41:04 |
|                      | What do you w<br>LCC_School_W<br>Size: 204 KB<br>Type: Microsoft Exc<br>From: iasprodebus- | vant to do with<br>Vorkforce_Extracts2<br>el 2003<br>Ih.liverpool.gov.uk<br>t be saved automatically. | 80915.xls? |                      |
| Click Op<br>view the | en to<br>e file                                                                            |                                                                                                    | Cancel     |                      |

To run a full Personal report, repeat this last process, selecting Full rather than Change.

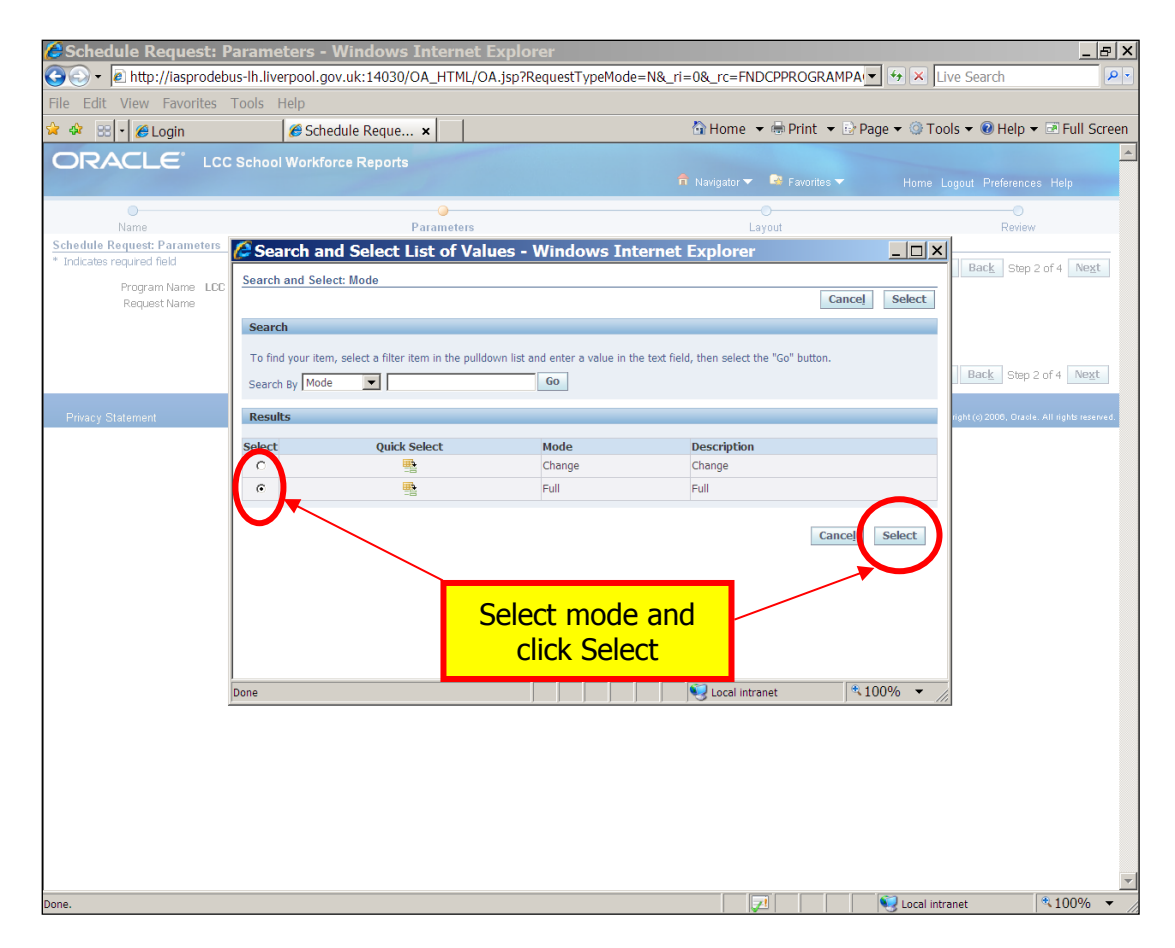

Here is an extract of a dummy full personal report.

|      | icrosoft Exc      | el - FNDWRF    | .ехе ГRea | d-Only1             |                       |                    |             |      |                    |                  |     |       |                       |                    |
|------|-------------------|----------------|-----------|---------------------|-----------------------|--------------------|-------------|------|--------------------|------------------|-----|-------|-----------------------|--------------------|
| :(2) | <u>Eile E</u> dit | ⊻iew Inse      | rt Format | Tools               | Data <u>W</u> indow H | elp                |             |      |                    |                  |     |       | Type a question for h | elp 🗸 🗗 🗙          |
| 10   |                   |                | -<br>     | -<br>• ••• • ×      | 🗈 🖹 • 🛷 🗌             | on → (° = → [ Q    | Σ - 41 71 🛍 | 100% | 🗸 🔛 🗄 Calibri      | - 11 - B         | I U |       | a 💷 % , 💷 -           | 3 - A - 🗉          |
| :    | din tên 12        | 1 (7%) Min 1 4 |           | - <b>1</b> 10 - 110 | Wel Doply with Ch-    | ortes End Daview   |             | 0    |                    |                  |     |       |                       |                    |
| -    | Δ1                |                | S I CC Sd | haal War            | force Extracts P      | ersonal Informatio |             |      |                    |                  |     |       |                       |                    |
|      | A                 | . ,<br>В       | C 100 100 | D                   | E                     | F                  | G           | Н    |                    |                  | K   | L     | м                     | N                  |
| 1    | LCC Scl           | ool Workf      | orce Exti | racts Pe            | rsonal Inform         | ation              |             |      |                    |                  |     |       |                       | <b>_</b>           |
| 2    | School N          | ame: Sea       | View Jur  | niors               |                       |                    |             |      |                    |                  |     |       |                       |                    |
| 3    |                   |                |           |                     |                       |                    |             |      |                    |                  |     |       |                       |                    |
| 4    | Employ            | Assianm        | Teache    | Surna               | Forename              | Previous           | NI Number   | Gend | Ethnicity          | Disability       | Pav | Snine | Percentage            | Salary S           |
| 6    | 39308             | 39308          | 4567893   | One                 | Employee              | Trevious           | AA122356A   | F    | Ethnolog           | Disability       | TPC | 22    | 100                   | 60017 A            |
| 7    | 39313             | 39313          | 789856    | Two                 | Employee              |                    | AA556689A   | М    | Prefer Not To Say  | Prefer Not       | TPC | 2     | 100                   | 22259 A            |
| 8    | 39314             | 39314          |           | Three               | Employee              | _                  | YY777899B   | F    | White Irish        |                  | TPC | 1     | 50                    | 32660 A            |
| 10   | 39315             | 39315          |           | Five                | Employee              |                    | XX9900110   | F    | Prefer Not To Say  | NO<br>Prefer Not | NJC | 10    | 08                    | 10895 A<br>14587 A |
| 11   | 39317             | 39317          |           | Six                 | Employee              |                    | YY889900A   | M    | I Telef Not To Suy | Trefer Not       | NJC | 6     | 16.65                 | 12334 A            |
| 12   |                   |                |           |                     |                       |                    |             |      |                    |                  |     |       |                       |                    |
| 13   |                   |                |           |                     |                       |                    |             |      |                    |                  |     |       |                       |                    |
| 15   |                   |                |           |                     |                       |                    |             |      |                    |                  |     |       |                       |                    |
| 16   |                   |                |           |                     |                       |                    |             |      |                    |                  |     |       |                       |                    |
| 17   |                   |                |           |                     |                       |                    |             |      |                    |                  |     |       |                       |                    |
| 18   |                   |                |           |                     |                       |                    |             |      |                    |                  |     |       |                       |                    |
| 20   |                   |                |           |                     |                       |                    |             |      |                    |                  |     |       |                       |                    |
| 21   |                   |                |           |                     |                       |                    |             |      |                    |                  |     |       |                       |                    |
| 22   |                   |                |           |                     |                       |                    |             |      |                    |                  |     |       |                       |                    |
| 24   |                   |                |           |                     |                       |                    |             |      |                    |                  |     |       |                       |                    |
| 25   |                   |                |           |                     |                       |                    |             |      |                    |                  |     |       |                       |                    |
| 26   |                   |                |           |                     |                       |                    |             |      |                    |                  |     |       |                       |                    |
| 27   |                   |                |           |                     |                       |                    |             |      |                    |                  |     |       |                       |                    |
| 29   |                   |                |           |                     |                       |                    |             |      |                    |                  |     |       |                       |                    |
| 30   |                   |                |           |                     |                       |                    |             |      |                    |                  |     |       |                       |                    |
| 31   |                   |                |           |                     |                       |                    |             |      |                    |                  |     |       |                       |                    |
| 32   |                   |                |           |                     |                       |                    |             |      |                    |                  |     |       |                       |                    |
| 34   |                   |                |           |                     |                       |                    |             |      |                    |                  |     |       |                       |                    |
| 35   |                   |                |           |                     |                       |                    |             |      |                    |                  |     |       |                       |                    |
| 36   |                   |                |           |                     |                       |                    |             |      |                    |                  |     |       |                       |                    |
| 38   |                   |                |           |                     |                       |                    |             |      |                    |                  |     |       |                       |                    |
| 39   |                   |                |           |                     |                       |                    |             |      |                    |                  |     |       |                       |                    |
| 40   | 1 NO END          |                |           |                     |                       |                    |             |      |                    |                  |     |       | 1                     |                    |
| Read | y ny <u>rnu</u>   | TAR/           |           |                     |                       |                    |             |      | 14                 |                  |     |       | NUM                   |                    |

# Guidance for Downloading Oracle Reports for School Workforce Census <u>Viewing Reports</u>

To view a list of reports that have been run for your school, click on View Requests.

| Oracle Applications Hom                       | e Page - Windows Interne                           | t Explorer                          |               |                     |                           | _ & ×                    |
|-----------------------------------------------|----------------------------------------------------|-------------------------------------|---------------|---------------------|---------------------------|--------------------------|
| C C + le http://iasprodebus-lh.l              | liverpool.gov.uk:14030/OA_HTML/                    | OA.jsp?OAFunc=OAHOMEPAGE            | &oas=Tq1mv7LN | LeqmLqXjeY( <u></u> | Live Search               | P -                      |
| File Edit View Favorites Tools                | Help                                               |                                     | <b>N</b> 11   | Dulat Di Dav        | a at a auto               |                          |
| 🔽 🐼 🖽 🔽 🧭 Login                               | Cracle Applicati ×                                 |                                     | ⊡rHome ▼ া≣   | Print ▼ 🖾 Pag       | ge 👻 🔮 i oois 👻 🕑 Help '  | Full Screen              |
|                                               | ss Suite                                           |                                     |               | Favorites           | Logout Preferences        | Help                     |
|                                               |                                                    |                                     |               | 2 <sup>4</sup> 1    | Logged                    | In As RIGBYA2            |
| Oracle Applications Home Page                 |                                                    |                                     |               |                     |                           |                          |
| Main Menu                                     | Personalize Records Dorts Tracking Click on Requee | View<br>ests                        |               |                     |                           |                          |
| Privacy Statement                             |                                                    | Logout Preferences Help             |               |                     | Copyright (c) 2006, Oracl | le. All rights reserved. |
|                                               |                                                    |                                     |               |                     |                           |                          |
|                                               |                                                    |                                     |               |                     |                           |                          |
| http://iasprodebus-Ih.liverpool.gov.uk:14030/ | OA_HTML/RF.jsp?function_id=11676&resp_             | id=50876&resp_appl_id=800&security_ | group_id=     |                     | 🧐 Local intranet          | *100% -                  |

Choose which view you would like and click Go

| • • Inttp://lasprodebus-lh.liverpool.gov.uk:14030/OA_HTML/RF.jsp?function_id=116768resp.id=501          Edit View Favorites Tools Help       • • • Login       @ Requests       • • • • • • • • • • • • • • • • • • •                                                                                                    |                             |               |                | _ 5                          |
|----------------------------------------------------------------------------------------------------|-----------------------------|---------------|----------------|------------------------------|
| Edit View Favorites Tools Help<br>Cacital Construction Requests x<br>Cast 24 hours<br>Fending<br>Photol Wokforce Extrusts - Personal<br>40<br>40<br>40<br>40<br>40<br>40<br>40<br>40<br>40<br>40                                                                                                    | 0876&resp_appl_id=800       | Hand Kine S   | earch          |                              |
| ets<br>ets<br>ets<br>ets<br>ets<br>ets<br>ets<br>ets                                                                                                    |                             |               |                |                              |
| EXAMPLE CC School Workforce Reports                                                                                                    | Home 🔻 🖶 Print 🔻 🖹 Pag      | e 🔻 🥥 Tools 🔻 | 🕜 Help         | <ul> <li>Full Scr</li> </ul> |
| sts<br>Last 24 hours 6<br>All<br>Completed<br>Last 24 hours 7<br>Pending<br>Running<br>hool Wokforce Extrus - Personal<br>4605135 Absence - September 1 (LCC<br>Select view<br>and click Go<br>re Logout Preferences Help                                                                                                    |                             |               |                |                              |
| ests<br>Last 24 hours<br>All<br>Completed<br>Last 24 hours<br>Pholo Vockforce Extrusts - Personal<br>4605135 Absence - September 1+ LCC<br>Select view<br>and click Go<br>re Logout Preferences Help<br>and click Go                                                                                                    | igator 🔻 👒 Favorites 🔻      | Home Logou    | Preferenc      | es Help                      |
| Lest 24 hours Go<br>All<br>completed<br>Rending<br>Running<br>de05135 Absence - September 1: LCC<br>Select view<br>and click Go<br>re Logout Preferences Help                                                                                                    |                             |               |                |                              |
| All Completed<br>Series 14 hours<br>Hending<br>Hending |                             | Se            | arch Sul       | mit Request                  |
| Additional and the second second seco                                                                                                    |                             |               |                |                              |
| Renning hool Wotforce Extra - Personal Completed No<br>4605133 Absence - September 1- LCC<br>Select view<br>and click Go                                                                                                    | status Scheduled Date       | Details       | Output         | Republish                    |
| 4605135 Absence - September NLCC<br>Acy Statement Complete Completed No Completed No                                                                                                    | Iormal 25-Jul-2012 14:06:41 |               | æ              | P.                           |
| racy Statement                                                                                                    | Iormal 25-Jul-2012 12:06:26 |               | æ              | Do.                          |
| acy Statement and click Go                                                                                                    |                             |               |                |                              |
|                                                                                                    |                             | Copyright     | (c) 2006, Orac | e. All rights reserv         |
|                                                                                                    |                             |               |                |                              |
|                                                                                                    |                             |               |                |                              |
|                                                                                                    |                             |               |                |                              |

Click on the report that you wish to view.

| 🖉 Requests - Windows In      | ternet Explorer                              |                             |             |                      |                         | _ & ×                     |
|------------------------------|----------------------------------------------|-----------------------------|-------------|----------------------|-------------------------|---------------------------|
| G S +                        | n.liverpool.gov.uk:14030/OA_HTML/RF.jsp      | p?function_id=11676&resp_id | =50876&     | resp_appl_id=800;    | 🕂 😽 🗙 Live Search       | P -                       |
| File Edit View Favorites Too | ls Help                                      |                             |             |                      |                         |                           |
| 🙀 🍄 🔠 🛛 🏉 Login              | 🖉 Requests 🛛 🗙                               |                             | 🔂 Home      | 🔻 🖶 Print 👻 🖻 Pag    | ge 🔻 💮 Tools 👻 🔞 Help   | ▼ I Full Screen           |
| ORACLE' LCC Sc               | hool Workforce Reports                       |                             |             |                      |                         |                           |
|                              |                                              | â                           | Navigator 🔻 | 🖌 🐼 Favorites 🔽      | Home Logout Preferen    | ces Help                  |
| Requests                     |                                              |                             |             |                      |                         |                           |
| View Last 24 hours Go        |                                              |                             |             |                      | Search Se               | ıbmit Request             |
| Refresh                      |                                              |                             |             |                      |                         |                           |
| Request ID Name              |                                              | Phase                       | Status      | Scheduled Date       | Details Output          | Republish                 |
| 4605421 LCC School Workforce | Extracts - Personal                          | Completed                   | Normal      | 25-Jul-2012 14:06:41 |                         |                           |
| 4605135 Absence - September  | 11 (LCC School Workforce Extracts - Absence) | Completed                   | Normal      | 25-Jul-2012 12:06:26 |                         |                           |
|                              | Ho                                           | me Logout Preferences Help  |             |                      |                         |                           |
| Privacy Statement            |                                              |                             |             |                      | Copyright (c) 2006, Ore | cle. All rights reserved. |
|                              |                                              |                             |             |                      |                         |                           |
|                              |                                              | Click                       | on          | output tha           | t 📕                     |                           |
|                              |                                              | Circi                       |             |                      | ·                       |                           |
|                              |                                              | YOU                         | l WIS       | in to view           |                         |                           |
|                              |                                              |                             |             |                      |                         |                           |
|                              |                                              |                             |             |                      |                         |                           |
|                              |                                              |                             |             |                      |                         |                           |
|                              |                                              |                             |             |                      |                         |                           |
|                              |                                              |                             |             |                      |                         |                           |
|                              |                                              |                             |             |                      |                         |                           |
|                              |                                              |                             |             |                      |                         |                           |
|                              |                                              |                             |             |                      |                         |                           |
|                              |                                              |                             |             |                      |                         |                           |
|                              |                                              |                             |             |                      |                         |                           |
|                              |                                              |                             |             |                      |                         |                           |
|                              |                                              |                             |             |                      |                         |                           |
|                              |                                              |                             |             |                      |                         |                           |
|                              |                                              |                             |             |                      |                         |                           |
|                              |                                              |                             |             |                      |                         |                           |
|                              |                                              |                             |             |                      |                         |                           |
|                              |                                              |                             |             |                      |                         |                           |
|                              |                                              |                             |             |                      | Cocal intranet          | \$100% -                  |
|                              |                                              |                             |             |                      |                         | -10070 +                  |

Click Open to view file.

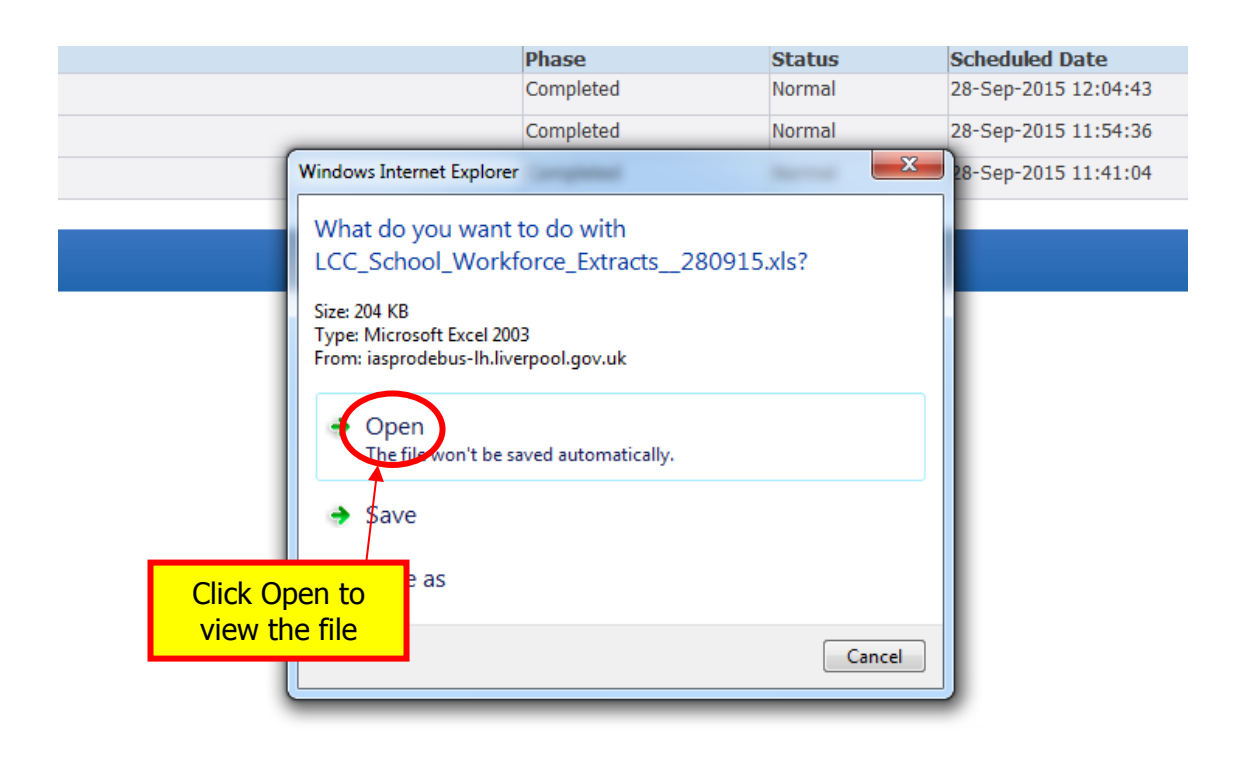